pizarra interactiva ēno<sup>™</sup> guía del usuario 2003173017 Rev G

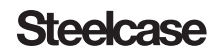

©2014 Steelcase, Inc. Todos los derechos reservados

La información contenida en este documento está sujeta a cambios sin aviso. Se prohíbe la reproducción de cualquier forma sin el permiso por escrito de PolyVision Corporation. ēno es marca registrada de Steelcase, Inc.

Este producto está cubierto por una o más de las siguientes patentes:

Canadá 2,100,624; EPO 600,576; EPO 871,935; Alemania 69,321,445; WO 98/14888; EE. UU. 4,777,329; EE. UU. 5,248,856; EE. UU. 5,327,161; EE. UU. 5,434,370; EE. UU. 5,583,323; EE. UU. 5,585,605; EE. UU. 5,623,129; EE. UU. 5,665,942; EE. UU. 5,790,114; EE. UU. 5,838,309; EE. UU. 6,353,193; EE. UU. 6,355,895; EE. UU. 6,445,384; EE. UU. 6,667,739; otras patentes pendientes. Steelcase, Inc. se reserva el derecho de hacer cambios en el diseño del producto, o detalles de este, y de interrumpir el suministro de cualquier producto o material sin aviso.

Flash<sup>™</sup> Player, Shockwave<sup>®</sup> Player y Authorware<sup>®</sup> Player son propiedad de Adobe Systems.

# Steelcase

# 6 Bienvenido

- 6 ¿Qué son las pizarras interactivas ēno?
- 6 Acerca de este manual

#### 7 Preparación para usar ēno

#### 7 Lista de control de preparación

#### 7 Instalar ēno App

- 7 Requisitos del sistema
- 8 Instalación de eno App

## 9 Colocación de la batería de la estilográfica ēno

10 Encendido y apagado de la estilográfica

## 10 Emparejamiento de la estilográfica ēno con el ēno receiver

### 12 Resumen de estados de LED y solución de problemas de ēno receiver

13 Resumen de estados de LED de la estilográfica ēno

#### 13 Proyector: primeros pasos

- 13 Calibración de la computadora con la pizarra
- 15 Uso de ēno con una computadora central diferente
- 15 Cómo quitar una estilográfica emparejada con un ēno receiver

#### 16 Si utiliza el adaptador Bluetooth de PolyVision anterior...

#### 17 Varios usuarios ēno

- 17 Varias estilográficas ēno
- 17 Varias pizarras interactivas ēno y barras de iconos

#### 19 Cómo usar ēno

#### 19 Cómo usar la estilográfica ēno

- 19 Orientación correcta de la estilográfica
- 20 Conexión Bluetooth de la estilográfica

## 21 Opciones de la barra de iconos

## 22 La barra de iconos de ēno App

#### 23 Control del mouse con la estilográfica eno

## 24 Escritura y borrado con la estilográfica ēno

24 Borrar todo

#### 25 Uso de páginas de la pizarra

- 25 Apertura de una página de la pizarra para escribir
- 25 Visualización de páginas de la pizarra
- 26 Clasificación de páginas de la pizarra mediante el uso del Clasificador de diapositivas

#### 28 Uso del teclado en pantalla

28 Guardar una instantánea en la computadora central

- 30 Guardar una instantánea en un servidor en nube
- 31 Impresión de una instantánea

#### 31 Herramientas de presentación foco de luz y mostrar

- 31 Resaltar su trabajo
- 32 Mostrar su trabajo

#### 33 Iconos definidos por el usuario

#### 34 Si tiene la barra de iconos anterior de ēno

- 35 Opciones de iconos de control
- 35 Control del cursor con la estilográfica ēno
- 36 Uso del teclado en pantalla
- 36 Escritura y borrado con la estilográfica ēno
- 37 Borrar todo
- 38 Cambio del estilo de marcador virtual
- 38 Cómo guardar una instantánea
- 39 Impresión de una instantánea
- 40 Opciones de las herramientas Foco de luz y Mostrar
- 40 Resaltar su trabajo
- 41 Mostrar su trabajo
- 41 Abrir una página de la pizarra en blanco para escribir

#### 43 ēno App

#### 43 Configuración de las opciones de ēno App

- 44 Estado
- 45 Alertas
- 46 Guardar
- 47 Guardar en nube
- 48 Impresión
- 49 Barra de iconos
- 50 Marcador virtual/Dibujo
- 51 Configuración de usuario

#### 52 Uso de la barra de iconos en pantalla

- 52 Visualización y ocultamiento de la barra de iconos ēno en pantalla
- 53 Opciones de la vista de la barra de iconos en pantalla

#### 54 Ayuda

54 Verificación de actualizaciones

- 54 Salir de ēno App
- 55 Para desinstalar ēno App en Windows
- 55 Para desinstalar ēno App en Macintosh

#### 56 Cuidado y mantenimiento

## 56 Mantenimiento de ēno

- 56 Reemplazo de las baterías de la estilográfica ēno
- 56 Reemplazo de la punta de la estilográfica ēno

#### 56 Cómo obtener repuestos

56 Mantenimiento para el receso de verano

## 58 Servicio técnico

#### **58 Cumplimiento**

- 58 Declaración de la FCC
- 58 Déclaration de conformité Industrie Canada (IC)
- 59 Declaración de Cofetel para México
- 59 Cumplimiento con CE
- 59 Cumplimiento con la directiva WEEE

# 60 GARANTÍA STEELCASE Para Productos Globales

## 63 Apéndice 1: Opciones de emparejamiento Bluetooth de ēno

- 63 Emparejamiento de ēno mediante ēno App
- 64 Emparejamiento de ēno con Bluetooth incorporado en Windows o Apple
- 65 Emparejamiento de ēno con Bluetooth de otro software

#### 67 Apéndice 2: Aplicación de control del proyector ēno one

- 67 Configuración de los proyectores PolyVision
- 68 Estado del proyector
- 68 Iconos de control del proyector (para los modelos de ēno one)
- 69 Varios proyectores PolyVision

# 71 Apéndice 3: Notificaciones de ēno App

# **Bienvenido**

Felicitaciones por comprar una pizarra interactiva ēno® de Steelcase.

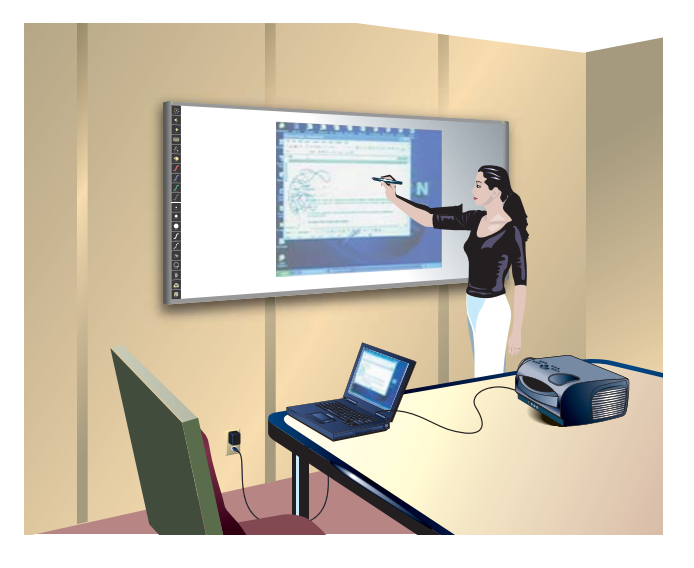

# ¿Qué son las pizarras interactivas ēno?

Las pizarras interactivas ēno proporcionan interactividad inalámbrica con una computadora a través de la estilográfica ēno habilitada para Bluetooth. Mientras la computadora esté proyectada en la pizarra interactiva ēno, puede usar la estilográfica para:

- o mejorar presentaciones permitiendo la interacción y la colaboración
- desplazarse por documentos, presentaciones o sitios web desde la pizarra;
- o escribir, resaltar y borrar notas; e
- imprimir o guardar su trabajo.

las pizarras interactivas ēno están hechas de acero cerámico de modo que puede usarlas con marcadores de borrado en seco e imanes, así como con la estilográfica.

## NOTA

La pizarra interactiva ēno fomenta la colaboración, al permitir varios usuarios, cada uno de ellos con sus estilográficas. Consulte "Varios usuarios ēno" en la página 17.

# Acerca de este manual

En este manual se incluyen instrucciones para el usuario de pizarras interactivas eno y de la aplicación eno. Steelcase proporciona toda la documentación de productos en la siguiente página: <u>www.TechSupport.Steelcase.com</u>.

# Preparación para usar ēno

Temas relacionados:

- "Lista de control de preparación"
- "Instalar ēno App"
- "Colocación de la batería de la estilográfica ēno"
- "Encendido y apagado de la estilográfica"
- "Emparejamiento de la estilográfica ēno con el ēno receiver"
- "Proyector: primeros pasos"
- "Calibración de la computadora con la pizarra"

# Lista de control de preparación

Las pizarras interactivas ēno proporcionan interactividad inalámbrica con una computadora central a través de la estilográfica ēno habilitada para Bluetooth, después de:

- o instalar ēno App en la computadora central
- o conectar el ēno receiver a un puerto USB de la computadora central
- o agregar baterías a la estilográfica ēno
- emparejar la señal Bluetooth de la estilográfica eno con el eno receiver
- o proyectar el escritorio de la computadora en la pizarra eno
- o calibrar la computadora y la pizarra

# Instalar ēno App

Temas relacionados:

"Requisitos del sistema"

"Instalación de ēno App"

# Requisitos del sistema

La computadora con Windows debe tener:

- CPU Intel Core 2 Duo o superior.
- Windows 8 o Windows 7 (de 64 o 32 bits).
- Puerto USB 2.0 disponible para ēno receiver o módulo Bluetooth de PolyVision (también puede usarse la radio Bluetooth interna).

La computadora Macintosh debe tener:

- OS X versión 10.6.8 o superior.
- Puerto USB 2.0 disponible para ēno receiver o módulo Bluetooth de PolyVision (también puede usarse la radio Bluetooth interna).

## Instalación de ēno App

Para instalar eno App en la computadora central:

1 Ubique el ēno receiver y conéctelo a un puerto USB de la computadora central.

## NOTA

Para contar con la mejor recepción de señal, asegúrese de que no haya obstáculos entre la estilográfica y el ēno receiver durante el uso normal. De forma opcional, puede conectar el cable extensor USB (provisto) a la computadora y el ēno receiver para facilitar la exposición óptima del ēno receiver.

## NOTA

Si aparece un mensaje del sistema operativo para reiniciar la computadora, espere a que finalice la instalación de ēno App para evitar tener que reiniciar dos veces el sistema.

2 Ubique el DVD de instalación de la versión 3.0 o superior de ēno App, e introdúzcalo en la unidad de disco de la computadora, o descargue la aplicación de <u>http://</u> <u>techsupport.steelcase.com/home/downloads</u>.

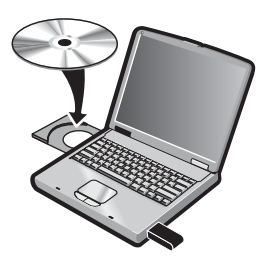

La instalación debe comenzar automáticamente. En caso contrario:

- Windows: haga doble clic en "Mi PC" en el escritorio y luego en la unidad de disco llamada "ēno App". Si desea instalar ēno App en inglés, haga doble clic en "PVAutoRun.exe". Si desea hacerlo en otro idioma, vaya a la carpeta que corresponda y haga doble clic en "Configuración".
- **Macintosh**: Haga doble clic en el icono de ēno App en el escritorio, en la carpeta "Mac" y en el archivo .dmg de la versión 3.0 de ēno App.
- 3 Siga las indicaciones que vea en la pantalla para finalizar la instalación.
- 4 Debe reiniciar el sistema cuando finalice la instalación.

# NOTA

Tiene la posibilidad de emparejar la señal Bluetooth una vez realizado el proceso de instalación de ēno App. Consulte "Emparejamiento de la estilográfica ēno con el ēno receiver" en la página 10.

Cuando finalice la instalación, aparecerá un mensaje en la pantalla de la computadora y el icono de ēno App aparecerá en la bandeja del sistema (Windows o en los extras del menú (Macintosh).

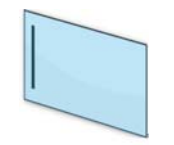

#### icono de ēno App

ēno App funciona discretamente en segundo plano mientras la computadora está encendida. Para obtener más información sobre la configuración de opciones de ēno App, consulte "Configuración de las opciones de ēno App" en la página 43.

# Colocación de la batería de la estilográfica ēno

Temas relacionados:

- "Encendido y apagado de la estilográfica"
- "Cómo usar la estilográfica ēno"
- "Reemplazo de las baterías de la estilográfica ēno"

La estilográfica eno requiere una batería de iones de litio AAA (provista).

## NOTA

Al reemplazar la batería de la estilográfica, use una batería de iones de litio AAA para lograr el rendimiento óptimo. Consulte "Reemplazo de las baterías de la estilográfica ēno" en la página 56.

Para colocar la batería:

1 Abra el compartimiento de la batería.

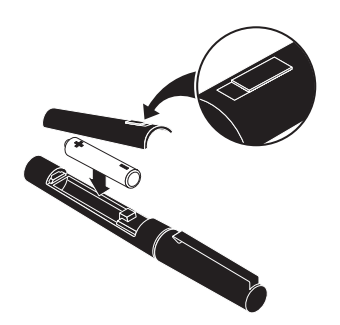

2 Coloque la batería.

3 Vuelva a colocar la tapa del compartimiento de la batería.

#### Encendido y apagado de la estilográfica

La comunicación entre la estilográfica y la computadora central se produce cuando se quita la tapa de la estilográfica. Para encender y apagar la estilográfica ēno:

• Quite y vuelva a colocar la tapa de la estilográfica.

#### NOTA

Cuando la estilográfica no está en uso, vuelva a colocar la tapa para prolongar la vida útil de la batería.

# Emparejamiento de la estilográfica ēno con el ēno receiver

Temas relacionados:

"Resumen de estados de LED y solución de problemas de ēno receiver"

"Varias estilográficas ēno"

"Uso de ēno con una computadora central diferente"

El ēno receiver se conecta al puerto USB de la computadora central y empareja la señal Bluetooth con la estilográfica ēno. Puede emparejar hasta tres estilográficas ēno con un ēno receiver. Consulte "Varios usuarios ēno" en la página 17.

# NOTA

Si se actualizó a la versión 3.0 o superior de ēno App y tiene un adaptador Bluetooth de PolyVision anterior, consulte "Si utiliza el adaptador Bluetooth de PolyVision anterior..." en la página 16.

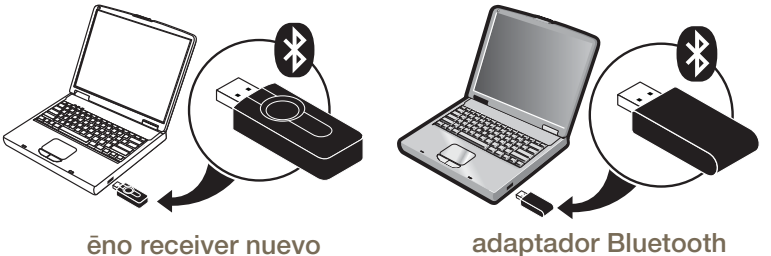

adaptador Bluetooth de PolyVision anterir

Para instalar el ēno receiver y emparejarlo con la estilográfica ēno:

- 1 Encienda la computadora central y verifique que tenga instalada la versión 3.0 o superior de ēno App. Consulte "Instalar ēno App" en la página 7.
- 2 Asegúrese de que el ēno receiver esté conectado a un puerto USB de la computadora central.

# NOTA

Para contar con la mejor recepción de señal, asegúrese de que no haya obstáculos entre la estilográfica y el ēno receiver durante el uso normal. De forma opcional, puede conectar el cable extensor USB (provisto) a la computadora y el ēno receiver para facilitar la exposición óptima del ēno receiver.

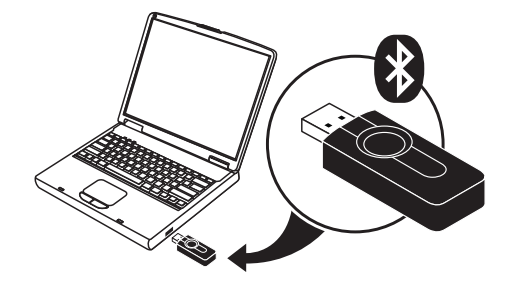

3 Encienda la estilográfica eno quitándole la tapa.

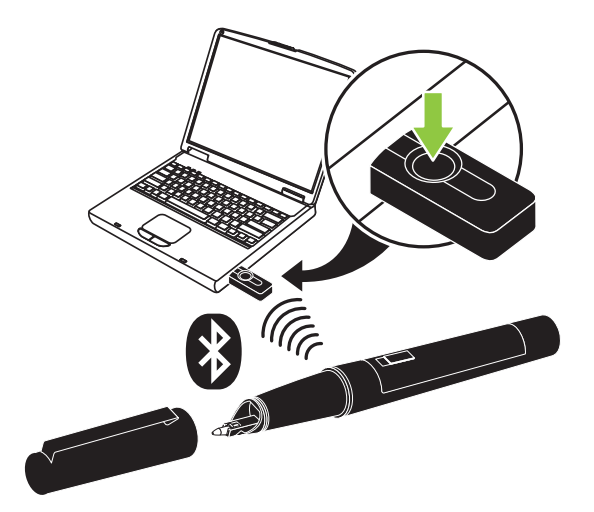

- 4 Espere a que el LED de la estilográfica parpadee en verde una vez cada tres segundos. Consulte el "Resumen de estados de LED de la estilográfica ēno" en la página 13 para conocer la explicación de las otras señales del LED de la estilográfica.
- 5 Presione y libere el botón del ēno receiver para emparejar la señal Bluetooth con la estilográfica.

Mientras el ēno receiver busca la señal Bluetooth de la estilográfica ēno, aparece un mensaje de estado en la pantalla de la computadora y el LED del ēno receiver se enciende en verde.

**Una vez que el emparejamiento se realizó correctamente** (en el término de 30 segundos), el mensaje de estado en la pantalla de la computadora indica que la estilográfica eno ya se puede usar y el LED del eno receiver cambia a un color azul continuo.

Si el emparejamiento no se realizó correctamente, aparece un mensaje de estado en la pantalla de la computadora.

**Solución de problemas**: Si el emparejamiento no se realizó correctamente, pruebe con quitar el ēno receiver del puerto USB, esperar cinco segundos y volver a colocarlo antes de repetir el proceso de emparejamiento.

#### NOTA

Si bien no es lo recomendable, es posible usar la capacidad para Bluetooth incorporada de la computadora central o un producto Bluetooth de terceros para realizar el emparejamiento con la estilográfica ēno. Consulte el "Apéndice 1: Opciones de emparejamiento Bluetooth de ēno" en la página 63. La estilográfica está identificada como dispositivo ADP-301.

# Resumen de estados de LED y solución de problemas de ēno receiver

Si el LED del ēno receiver se enciende en verde y:

- Parpadea cinco veces después de que intentó realizar el emparejamiento, la estilográfica y el ēno receiver se emparejaron correctamente.
- Parpadea tres veces cuando quita la tapa de la estilográfica (después de emparejar la estilográfica se emparejó y de que se esté ejecutando la versión 3.0 o superior de ēno App), la estilográfica ēno restableció la conexión con la computadora correctamente.

Si el LED del ēno receiver se enciende en azul y:

- Es continuo, ēno App se está comunicando con el ēno receiver.
- Parpadea mientras usa la estilográfica, los datos se están transmitiendo de la estilográfica ēno a la computadora sin inconvenientes.

Si el LED del ēno receiver se enciende en rojo y:

- Parpadea cinco veces de manera rápida después de que intentó realizar el emparejamiento, la estilográfica y el ēno receiver no se emparejaron correctamente. Debe volver a iniciar el proceso de emparejamiento.
- Parpadea tres veces cuando quita la tapa de la estilográfica (después de emparejar la estilográfica ēno y de que se esté ejecutando la versión 3.0 o superior de ēno App), la estilográfica ēno no se conectó con la computadora correctamente. Debe colocarle la tapa a la estilográfica y volver a quitársela.
- No parpadea, ēno App no está actualizada a la versión 3.0 o superior, o el controlador no está funcionando. Instale la versión 3.0 o superior de ēno App en la computadora central y vuelva a iniciar el proceso de emparejamiento.

## Resumen de estados de LED de la estilográfica ēno

El indicador LED de la estilográfica ēno brinda información de estado adicional sobre la comunicación Bluetooth con la computadora.

| LED                                    | Estado                      |
|----------------------------------------|-----------------------------|
| Parpadea cada tres segundos            | Modo de emparejamiento      |
| Verde continuo durante dos<br>segundos | Conectada y lista para usar |
| Parpadea rápido seis veces             | Batería baja                |

# **Proyector: primeros pasos**

Para configurar el proyector y comenzar a usar la computadora desde la pizarra:

- 1 Busque el cable de video del proyector y conéctelo al puerto de video de la computadora.
- 2 Conecte el otro extremo del cable de video al proyector.
- 3 Enchufe el cable de alimentación del proyector en un tomacorriente.
- 4 Encienda el proyector y enfoque la pantalla de la computadora de modo que quede centrada en la pizarra. No es necesario que la imagen proyectada cubra toda el área blanca.
- 5 Calibre la computadora y la pizarra como se describe a continuación.

# Calibración de la computadora con la pizarra

Es posible que sea necesario calibrar la pizarra con el escritorio de la computadora. Esto garantiza que la ubicación en la que la punta de la estilográfica toca la pizarra corresponda exactamente al cursor y el marcador virtual de la computadora proyectada.

Para calibrar la pizarra eno con la computadora central proyectada:

- 1 Cuando se proyecta el escritorio de la computadora sobre la pizarra, asegúrese de que quede dentro del marco de la pizarra.
- 2 Use la estilográfica eno para tocar una vez el icono de calibración sobre la barra de iconos de eno App.

# NOTA

Si actualizó ēno App con la versión 3.0 o superior y tiene una barra de iconos anterior, toque el icono de alineación, que se muestra debajo.

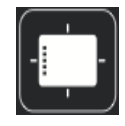

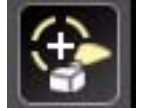

icono de calibración nuevo

icono de alineación anterior

# NOTA

Si esta es la primera vez que se usa la pizarra ēno y se acaba de reiniciar la computadora, o si se acaba de iniciar ēno App, toque la pizarra en lugar del icono de calibración.

3 Con la estilográfica eno, toque cada objetivo proyectado en la pizarra, siguiendo las instrucciones que ve en ella.

Para cancelar la calibración:

- Presione la tecla ESC en el teclado de la computadora.
- Para la versión 3.2 o superior de ēno App: Toque el icono de calibración o de alineación.

Cuando finalice la calibración, estará listo para comenzar a usar la estilográfica a fin de interactuar con la computadora.

La ventana de calibración que se muestra a continuación se proyecta de la computadora a la pizarra.

# Uso de ēno con una computadora central diferente

El nuevo ēno receiver facilita la comunicación inalámbrica con una computadora central diferente.

Para usar ēno con una computadora central diferente:

- 1 Verifique que se encuentra instalada en la computadora la versión 2.4 de ēno App o una superior.
- 2 Mueva el ēno receiver al puerto USB de esa computadora.

No es necesario volver a emparejar la estilográfica.

# Cómo quitar una estilográfica emparejada con un ēno receiver

Temas relacionados:

# "Varios usuarios ēno"

Puede emparejar hasta ocho estilográficas ēno con un ēno receiver.

Para quitar cada estilográfica eno que está emparejada con un eno receiver:

• Mantenga presionado el botón del ēno receiver durante diez segundos como mínimo. Aparecerá un mensaje de estado en la pantalla de la computadora que indica que se han quitado todos los emparejamientos del ēno receiver.

Para quitar una estilográfica emparejada con el ēno receiver:

- 1 Haga clic en el icono de ēno App en la computadora central.
- 2 Elija "Configuración de ēno App" del menú.
- 3 Haga clic en la pestaña "Estado".
- 4 Encienda la estilográfica ēno quitándole la tapa.
- 5 Seleccione la estilográfica eno de la lista de productos que aparece en la pestaña "Estado".
- 6 Haga clic en "Eliminar estilográfica".

# Si utiliza el adaptador Bluetooth de PolyVision anterior...

Temas relacionados:

# "Resumen de estados de LED de la estilográfica ēno"

Si adoptó la versión 3.0 de ēno App o una superior, es posible que esté utilizando el adaptador Bluetooth de PolyVision original y no el ēno receiver nuevo.

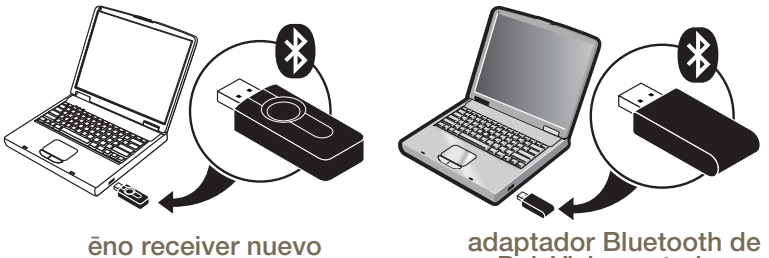

# PolyVision anterior

# NOTA

Puede comunicarse con el representante de ventas de su localidad o con el distribuidor de Steelcase a fin de obtener un nuevo receptor eno (número de pieza de servicio: ENOREC01).

Si utiliza el adaptador Bluetooth de PolyVision original, la estilográfica ēno establece una conexión Bluetooth con la computadora central y no con el adaptador Bluetooth. Como resultado, cuando desee usar ēno con una computadora central diferente en la misma habitación, debe desemparejar la estilográfica ēno de la computadora central para poder emparejarla a una computadora central diferente.

Para desemparejar la estilográfica de la computadora central:

- 1 Haga clic en el icono de ēno App en la computadora central.
- 2 Elija "Configuración de ēno App" del menú.
- 3 Haga clic en la pestaña "Estado".
- 4 Encienda la estilográfica ēno quitándole la tapa.
- 5 Seleccione la estilográfica eno de la lista de productos que aparece en la pestaña "Estado".
- 6 Haga clic en "Eliminar estilográfica".

## NOTA

Si usted es usuario de Windows o Macintosh y opta por emplear la función Bluetooth del sistema operativo para emparejar la estilográfica ēno en lugar del adaptador Bluetooth de PolyVision, puede desemparejar la estilográfica de la misma manera en que quitaría un dispositivo Bluetooth. Para obtener información sobre todas las opciones de emparejamiento, consulte el "Apéndice 1: Opciones de emparejamiento Bluetooth de ēno" en la página 63.

Asegúrese de emparejar la estilográfica con una computadora central que tenga ēno App instalada.

# Varios usuarios ēno

Gracias ēno App, varios usuarios pueden colaborar en diversas situaciones.

# Varias estilográficas ēno

La pizarra ēno permite que hasta cuatro usuarios realicen presentaciones y colaboren de manera simultánea e inalámbrica. Cuatro usuarios, cada uno con una estilográfica, pueden escribir, borrar e interactuar simultáneamente con la computadora.

Para emparejar cada estilográfica ēno con el mismo ēno receiver, consulte "Emparejamiento de la estilográfica ēno con el ēno receiver" en la página 10.

Cada uno de los usuarios puede escribir al mismo tiempo con un estilo de marcador virtual distinto. Cuando un participante toca el icono del mouse o de marcado, todos los usuarios ingresan al mismo modo. Solamente puede controlar el cursor un usuario por vez.

# Varias pizarras interactivas ēno y barras de iconos

ēno también admite hasta tres pizarras que muestren partes separadas del escritorio de la computadora central, como si estuviera usando varios monitores con la computadora. Para usar varios proyectores, es posible que deba agregar una tarjeta de video adicional.

Dado que cada pizarra se comunica a través de ēno App de la misma computadora central, tiene la opción de usar cuatro estilográficas en cualquiera de las pizarras. Cada estilográfica debe estar emparejada con el mismo ēno receiver. Consulte "Emparejamiento de la estilográfica ēno con el ēno receiver" en la página 10.

En una sala con varias pizarras que responden a la misma computadora central, cada pizarra debe tener una barra magnética de iconos "A", "B" o "C" única y un número de identificación de producto único (ubicado en la esquina inferior izquierda de la pizarra). Estos componentes permiten que los usuarios de cada pizarra escriban, borren y usen la computadora de manera independiente. Por ejemplo: el usuario de la pizarra "A" puede escribir con tinta roja y el usuario de la pizarra "B" puede hacerlo con tinta negra.

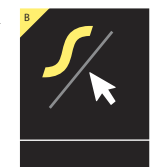

Para configurar ēno App a fin de que responda a la barra magnética de iconos "A", "B" o "C" (o "Todas"):

- 1 Conecte los proyectores a la computadora.
- 2 Haga clic en el icono de ēno App en la bandeja del sistema (Windows) o en los extras del menú (Macintosh).
- 3 Elija "Configuración de ēno App" del menú.

- 4 Haga clic en "Estado".
- 5 Haga clic en la pizarra interactiva ēno que desea configurar. La configuración para ese producto aparece en la parte inferior de la pantalla.

| eno Application de Steelcase - C | pciones de estado                                                  | 6                     |            |              |                          | x   |
|----------------------------------|--------------------------------------------------------------------|-----------------------|------------|--------------|--------------------------|-----|
| Estado                           | Estado<br>Permite ver el estado del hardware activo y configurado. |                       |            |              | Agregar hardware         | 0   |
| Alertas                          |                                                                    |                       |            |              | Buscar pizarras de serie | ĩ   |
| Guardar en nube                  | Producto                                                           | ID                    | Ertado     | Puerto       | Rataria                  | í l |
| Impresión                        | The App 2610 A                                                     | 10                    | Activo     | Rivetooth    | obtena                   |     |
| Barra de iconos                  | éno receiver                                                       |                       | Activo     | Bluetooth    |                          |     |
| Marcador virtual/Dibuio          | Estilográfica eno                                                  | 1                     | Empareiado | éno receiver | Desconocido              |     |
| Configuración de usuario         | Estilográfica eno                                                  | "Jay_4"               | Emparejado | êno receiver | Desconocido              |     |
|                                  | 🖌 Estilográfica éno                                                | 3                     | Emparejado | éno receiver | Desconocido              |     |
|                                  | Estado                                                             |                       | Activo     |              |                          |     |
|                                  | Estado                                                             |                       | Activo     |              |                          |     |
|                                  | Tipo                                                               | ipo éno 2610 A Patrón |            |              |                          |     |
|                                  | Tamaño 78 pulgadas en diagonal                                     |                       |            |              |                          |     |
|                                  | Puerto                                                             | 1                     | Bluetooth  |              |                          |     |
|                                  | La pizarra responde a la barra                                     | de iconos con ID.     | TODO       |              |                          |     |

- 6 Haga clic en el menú desplegable al lado de "La pizarra responde a la barra de iconos con ID:" y seleccione la opción que corresponda a la barra magnética de iconos rotulada "A", "B o "C" en la pizarra. Seleccione "Todas" si desea que todas las pizarras respondan a todas las barras de iconos o si se utiliza solamente una pizarra.
- 7 Repita la operación para hasta dos pizarras interactivas ēno adicionales con proyectores conectados a la computadora.

La calibración entre la pizarra y el escritorio de la computadora proyectada es importante y puede requerir ajustes en cada pizarra por separado. Para calibrar varias pizarras.

- 1 Haga clic en el icono de ēno App en la bandeja del sistema (Windows) o en los extras del menú (Macintosh).
- 2 En el menú, elija "Alinear (calibrar) la pantalla".
- 3 Seleccione la opción de la pantalla que corresponda a la barra magnética de iconos rotulada "A", "B" o "C" en la pizarra.
- 4 Siga las instrucciones que vea proyectadas desde la computadora a la pizarra. Consulte "Calibración de la computadora con la pizarra" en la página 13.

# Cómo usar ēno

Temas relacionados:

- "Preparación para usar ēno"
- "Cómo usar la estilográfica ēno"
- "Opciones de la barra de iconos"
- "La barra de iconos de ēno App"
- "Si tiene la barra de iconos anterior de ēno"

# Cómo usar la estilográfica ēno

Temas relacionados:

- "Emparejamiento de la estilográfica ēno con el ēno receiver"
- "Orientación correcta de la estilográfica"
- "Conexión Bluetooth de la estilográfica"
- "Control del mouse con la estilográfica ēno"
- "Escritura y borrado con la estilográfica ēno"
- "Reemplazo de las baterías de la estilográfica ēno"

Cómo usar la estilográfica ēno para:

- Realizar acciones de mouse desde la pizarra.
- Escribir, resaltar y borrar en la pizarra. Cuando escribe con la estilográfica, la "tinta" es una imagen proyectada desde la computadora, no es realmente tinta.
- Toque los iconos de control de ēno en la pizarra para realizar funciones que se describen más adelante en esta sección.

# Orientación correcta de la estilográfica

Pasos para un óptimo rendimiento:

• Sostenga la estilográfica en un ángulo agudo (no a 90 grados) de la pizarra.

• Sostenga la estilográfica con el LED en la estilográfica de cara al techo, como se muestra a continuación.

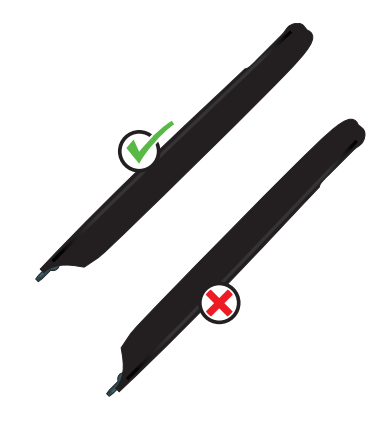

## Conexión Bluetooth de la estilográfica

Si aparece una notificación brevemente en la esquina inferior izquierda de la pizarra que dice "La estilográfica está desconectada.", se debe a que se ha interrumpido temporalmente la comunicación de la estilográfica con la computadora central.

Esto suele suceder si:

- La estilográfica se apagó al colocarle la tapa. Para reanudar la comunicación, simplemente quite la tapa de la estilográfica.
- La estilográfica ha ingresado automáticamente en el modo de suspensión para preservar su vida útil después de un período de inactividad. Para reanudar la comunicación, simplemente vuelva a colocar la tapa de la estilográfica y quítela nuevamente.
- La estilográfica se aleja a más de 32 pies (10 m) de la computadora central. Para reanudar la comunicación, acérquese a la computadora central, vuelva a colocar la tapa de la estilográfica y quítela nuevamente.
- Debe reemplazarse la batería de la estilográfica. Consulte "Colocación de la batería de la estilográfica ēno" en la página 9.

# Opciones de la barra de iconos

Temas relacionados:

"La barra de iconos de ēno App"

"Uso de la barra de iconos en pantalla"

- "Visualización y ocultamiento de la barra de iconos ēno en pantalla"
- "Opciones de la vista de la barra de iconos en pantalla"

Puede tener acceso a las funciones de los iconos de control si:

- Tocando la barra magnética de iconos con la estilográfica. Consulte "La barra de iconos de ēno App" en la página 22.
- Tocando la barra de iconos en pantalla con la estilográfica. Para ver la barra de iconos en pantalla, consulte "Uso de la barra de iconos en pantalla" en la página 52.

### NOTA

Si actualizó ēno App a la versión 3 pero todavía usa la barra magnética de iconos anterior, consulte "Si tiene la barra de iconos anterior de ēno" en la página 34.

Puede comunicarse con el representante de ventas de su localidad o con el distribuidor de Steelcase a fin de obtener una nueva barra de iconos de ēno App (número de pieza de servicio: ENOAPPSTRIPA).

R

€€

60

(1)(2)

-

 $(\mathbf{r})$ 

 $\odot$ 

OC

 $\square$ 

**I** 

# La barra de iconos de ēno App

Para realizar una función, toque un icono con la estilográfica.

Modo de mouse. Consulte "Control del mouse con la estilográfica ēno".

Modo de marcado. Consulte "Escritura y borrado con la estilográfica ēno".

Páginas de pizarra. Consulte "Uso de páginas de la pizarra".

Flechas izquierda y derecha.

Teclado. Consulte "Uso del teclado en pantalla".

Deshacer/rehacer.

Iconos definidos por el usuario. Consulte "Iconos definidos por el usuario".

Marcador virtual. Consulte "Escritura y borrado con la estilográfica ēno".

Resaltador. Consulte "Escritura y borrado con la estilográfica ēno".

Borrador. Consulte "Escritura y borrado con la estilográfica ēno".

Colores del marcador virtual o del resaltador.

Paleta de colores.

Estilo de marcador virtual/resaltador.

Ancho del marcador virtual/resaltador/borrador.

Guardar/Guardar como. Consulte "Guardar una instantánea en la computadora central".
Guardar en nube/Guardar como. Consulte "Guardar una instantánea en un servidor en nube".
Archivo. Abre la carpeta de la computadora en la que guardó por última vez una instantánea.
Cuadro de diálogo Imprimir/Impresión. Consulte "Impresión de una instantánea".
Cuadro de diálogo Borrar todo/Borrar todos. Consulte "Borrar todo".
Foco de luz/Mostrar. Consulte "Herramientas de presentación foco de luz y mostrar".

Configuración de ēno App. Consulte "Configuración de las opciones de ēno App".

Ayuda.

Calibrar. Consulte "Calibración de la computadora con la pizarra".

# Control del mouse con la estilográfica ēno

Temas relacionados:

"La barra de iconos de ēno App"

"Uso del teclado en pantalla"

Para usar la estilográfica como mouse para controlar la computadora central desde la pizarra:

- toque el icono del mouse,
- o toque el icono de archivo.

Mientras esté usando la estilográfica en el modo de mouse:

- Para hacer clic, toque una vez.
- Para hacer doble clic, toque rápidamente dos veces. Asegúrese de realizar dos toques sin mover la estilográfica.
- Para escribir, toque el icono del teclado para tener acceso al teclado en pantalla del sistema operativo de la computadora. Consulte "Uso del teclado en pantalla" en la página 28.
- Para hacer clic con el botón secundario del mouse (Windows) o hacer clic al presionar la tecla Control (Macintosh), toque y mantenga la punta de estilográfica (sin moverla) sobre la pizarra durante un segundo.
- Para abrir la carpeta de la computadora en la que guardó por última vez un archivo de instantánea de ēno, toque el icono de archivo.
- Para pasar el comando "atrás" o "adelante" a la aplicación activa, toque los iconos de las flechas izquierda o derecha.
- Para pasar el comando deshacer o rehacer a la aplicación activa, toque el icono de deshacer o rehacer.

# Escritura y borrado con la estilográfica ēno

Temas relacionados:

"La barra de iconos de ēno App"

"Borrar todo"

"Uso de páginas de la pizarra"

"Marcador virtual/Dibujo"

En el modo de marcado, es escritorio de la computadora se congela en su estado actual y puede usar la estilográfica como marcador virtual, resaltador o borrador en lugar de como mouse de computadora.

Para ingresar al modo de marcado, toque:

- el icono de marcado;
- el icono de marcador virtual, resaltador o borrador;
- o uno de los iconos de color, estilo de línea y ancho de línea.

Mientras esté usando la estilográfica en el modo de marcado:

- Para escribir o dibujar, toque el icono del marcador virtual. La "tinta" se proyecta desde la computadora a la pizarra.
- Para resaltar, toque el icono de resaltar.
- Para borrar, toque el icono del borrador. Consulte "Borrar todo" en la página 24.
- Para cambiar el color, el estilo o el ancho del marcador, resaltador o borrador, toque los iconos de color, estilo de línea o ancho de línea.
- Para elegir otro color de las opciones disponibles en el sistema operativo de la computadora central, toque el icono de la paleta de colores.
- Para deshacer o rehacer la última acción de marcado, toque el icono de deshacer o rehacer.
- Para elegir el color de marcador virtual de inicio predeterminado, consulte "Marcador virtual/Dibujo" en la página 50.
- Para asignar un color personalizado a uno de los dos iconos definidos por el usuario, consulte "Barra de iconos" en la página 49.

# Borrar todo

Temas relacionados:

"La barra de iconos de ēno App"

"Uso de páginas de la pizarra"

El icono de borrar todo tiene dos funciones, según por cuánto tiempo se lo toque con la estilográfica.

Para borrar todas las marcas que ve en la pizarra:

• Toque el icono de borrar todo.

Para borrar todo lo que aparece en todas las páginas de la pizarra:

- 1 Toque y mantenga la punta de la estilográfica (sin moverla) sobre el icono de borrar todo por un segundo.
- 2 Haga clic en Aceptar para confirmar que desea borrar todas las páginas de la pizarra.

# Uso de páginas de la pizarra

Temas relacionados:

"La barra de iconos de ēno App"

- "Apertura de una página de la pizarra para escribir"
- "Visualización de páginas de la pizarra"

"Clasificación de páginas de la pizarra mediante el uso del Clasificador de diapositivas"

"Borrar todo"

## Apertura de una página de la pizarra para escribir

Para escribir en una página de la pizarra en blanco en lugar de marcar el escritorio de la computadora:

 Toque el icono de página de la pizarra. Puede agregar hasta 99 páginas de pizarra. Todas las páginas de la pizarra incluyen un número de página consecutivo, con el escritorio de la computadora congelado como página cero.

## Visualización de páginas de la pizarra

Para recorrer la pantalla de las páginas de la pizarra y el escritorio de la computadora congelado:

• Toque los iconos de las flechas izquierda y derecha.

Para volver a la página del escritorio de la computadora (página cero):

• Toque el icono de marcado.

# Clasificación de páginas de la pizarra mediante el uso del Clasificador de diapositivas

Temas relacionados:

"Iconos definidos por el usuario"

"Barra de iconos"

El Clasificador de diapositivas muestra imágenes en miniatura de páginas de la pizarra y ofrece herramientas para ayudarlo a clasificarlas, eliminarlas, imprimirlas y administrarlas.

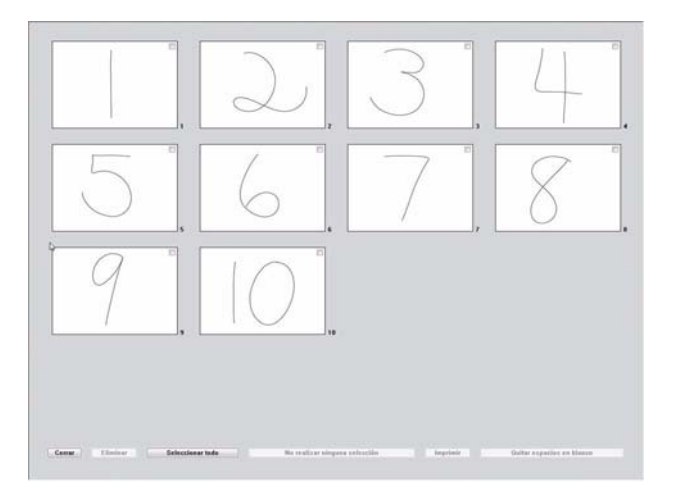

Para acceder al Clasificador de diapositivas:

• Personalice uno de los iconos definidos por el usuario para la vista Clasificador de diapositivas. Consulte "Barra de iconos" en la página 49.

Para cambiar el orden de una o más páginas de la pizarra:

- 1 Haga clic en la casilla de selección ubicada al lado de una o más miniaturas. Las páginas de la pizarra seleccionadas incluyen una marca de selección al lado de la miniatura.
- 2 Arrastre las miniaturas seleccionadas y colóquelas en otra posición en la ventana Clasificador de diapositivas. El cursor "l" indica la posición final de las páginas de la pizarra seleccionadas.

Para abrir una página de la pizarra en modo de marcado y salir del Clasificador de diapositivas:

• Haga doble clic en la imagen en miniatura correspondiente en la ventana Clasificador de diapositivas. Para eliminar las páginas de la pizarra seleccionadas:

- 1 Haga clic en la casilla de selección ubicada al lado de una o más miniaturas. Las páginas de la pizarra seleccionadas incluyen una marca de selección al lado de la miniatura.
- 2 Toque el botón de eliminación que se encuentra en la parte inferior de la ventana Clasificador de diapositivas.

Para quitar todas las páginas en blanco:

• Toque el botón Remove Blanks (Quitar páginas en blanco).

Para seleccionar todas las páginas de la pizarra o para no realizar ninguna selección:

- Toque el botón Select All (Seleccionar todas) que se encuentra en la parte inferior de la ventana Clasificador de diapositivas. Las páginas de la pizarra seleccionadas incluyen una marca de selección al lado de la miniatura.
- Toque Select None (No realizar ninguna selección) para anular la selección de todas las páginas de la pizarra.

Para imprimir las páginas de la pizarra seleccionadas:

- 1 Haga clic en la casilla de selección ubicada al lado de una o más miniaturas. Las páginas de la pizarra seleccionadas incluyen una marca de selección al lado de la miniatura.
- 2 Toque el botón de imprimir.

Para cerrar la ventana Clasificador de diapositivas:

- Toque el botón Close (Cerrar) que aparece en la parte inferior de la ventana Clasificador de diapositivas, presione ESC en el teclado de la computadora o toque el icono definido por el usuario para la vista Clasificador de diapositivas.
- Toque cualquier icono en la barra de iconos magnética a fin de cerrar la ventana Clasificador de diapositivas y ejecutar la función del icono.

# Uso del teclado en pantalla

Temas relacionados:

"La barra de iconos de ēno App"

"Control del mouse con la estilográfica ēno"

Para ingresar texto en una aplicación que se está ejecutando en la computadora central:

## NOTA

Para las computadoras Macintosh, es necesario activar primero el teclado en pantalla del sistema operativo para que lo pueda reconocer ēno App.

- 1 Toque el icono del mouse.
- 2 Toque el icono del teclado. Aparecerá el teclado en pantalla en una ventana interactiva que puede arrastrar hasta una ubicación práctica.
- 3 Para mover el cursor a la aplicación activa en la que desea ingresar texto, toque esa ubicación con la estilográfica.
- 4 Para ingresar texto, toque el teclado con la estilográfica.
- 5 Para mover la ventana del teclado, arrastre la barra del título.
- 6 Para cerrar el teclado, toque el botón de cerrar o toque nuevamente el icono del teclado.

# Guardar una instantánea en la computadora central

Temas relacionados:

"La barra de iconos de ēno App"

"Guardar"

"Guardar una instantánea en un servidor en nube"

Puede imprimir o guardar una instantánea de la pizarra como archivo gráfico para conservar y distribuir su trabajo.

El icono de guardar tiene dos funciones, según por cuánto tiempo se lo toque con la estilográfica.

Para guardar una instantánea usando la configuración predeterminada:

• Toque el icono de guardar.

# NOTA

Para cambiar la configuración predeterminada del tipo de archivo, nombre de archivo y ruta del directorio, consulte "Guardar" en la página 46.

Para ver el cuadro de diálogo Guardar como y especificar el tipo de archivo, nombre de archivo y ruta del directorio:

- 1 Toque y mantenga la punta de la estilográfica (sin moverla) sobre el icono de guardar por un segundo.
- 2 Si está guardando una página de la pizarra, toque el botón Guardar todo para guardar todas las páginas de la pizarra.
- 3 Para guardar todas las páginas de la pizarra en un archivo, agregue una marca junto a esta opción.

# NOTA

Para guardar todas las páginas de la pizarra en un archivo, asegúrese de que la configuración del tipo de archivo sea "PDF" o "TIFF".

# Guardar una instantánea en un servidor en nube

Temas relacionados:

# "La barra de iconos de ēno App"

# "Guardar en nube"

Para conservar y distribuir su trabajo, puede guardar una instantánea de la pizarra como archivo gráfico, en una ruta del directorio de la red local o en un servidor en nube en lugar de en la computadora central. Las opciones del servicio en nube incluyen Dropbox, Google Drive y Microsoft SkyDrive.

El icono de guardar en nube tiene dos funciones, según por cuánto tiempo se lo toque con la estilográfica.

Para guardar una instantánea en nube usando la configuración predeterminada:

• Toque el icono de guardar en nube.

#### NOTA

Para cambiar la configuración predeterminada que se usa para el servidor en nube, el tipo de archivo o el nombre de archivo de la instantánea, consulte "Guardar en nube" en la página 47.

Para ver el cuadro de diálogo Guardar en nube como y especificar el servidor en nube, el tipo de archivo y el nombre del archivo:

- 1 Toque y mantenga la punta de la estilográfica (sin moverla) sobre el icono de guardar en nube por un segundo.
- 2 Si está guardando una página de la pizarra, toque el botón Guardar todo para guardar todas las páginas de la pizarra.
- 3 Para guardar todas las páginas de la pizarra en un archivo, agregue una marca junto a esta opción.

## NOTA

Para guardar todas las páginas de la pizarra en un archivo, asegúrese de que la configuración del tipo de archivo sea "PDF" o "TIFF".

# Impresión de una instantánea

Temas relacionados:

"La barra de iconos de ēno App"

# "Impresión"

Para conservar y distribuir su trabajo, puede imprimir una instantánea de la pizarra con cualquier impresora que esté conectada a la computadora central.

El icono de imprimir tiene dos funciones, según por cuánto tiempo se lo toque con la estilográfica.

Para imprimir una instantánea de la pizarra usando la configuración predeterminada:

• Toque el icono de imprimir.

# NOTA

Para asignar la impresora predeterminada que se usará cuando toque el icono de imprimir, consulte "Impresión" en la página 48.

Para ver el cuadro de diálogo y cambiar las propiedades de la impresora:

- 1 Toque y mantenga la punta de la estilográfica (sin moverla) sobre el icono de imprimir por un segundo.
- 2 Para imprimir todas las páginas de la pizarra, agregue una marca junto a la opción.

# Herramientas de presentación foco de luz y mostrar

Temas relacionados:

"La barra de iconos de ēno App"

"Resaltar su trabajo"

"Mostrar su trabajo"

# Resaltar su trabajo

Para usar el foco de luz:

1 Toque el icono del foco de luz. La pantalla se torna gris, menos un círculo de luz.

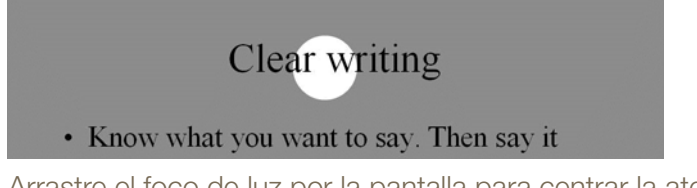

2 Arrastre el foco de luz por la pantalla para centrar la atención en una porción determinada.

**3** Para cambiar la forma del foco de luz y convertirlo en elipse, arrastre el círculo desde cualquiera de los puntos cardinales que rodean el borde del círculo.

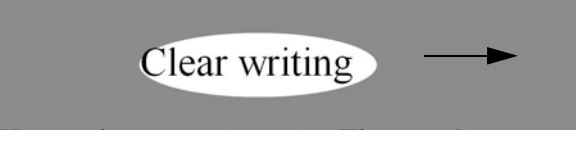

4 Para ampliar o reducir el círculo, arrástrelo desde cualquiera de los puntos que rodean el borde, que no sean los puntos cardinales.

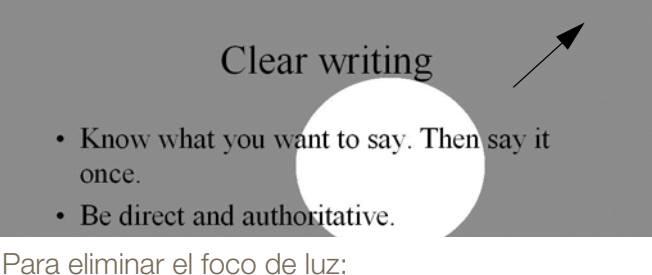

- Para eliminar el toco de luz:
- Toque otra vez el icono del foco de luz.

# Mostrar su trabajo

Para usar la herramienta Mostrar:

1 Toque el icono de mostrar. La pantalla se torna negra, menos una franja en la parte superior.

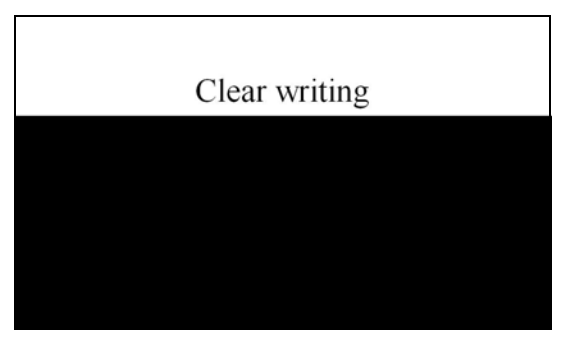

2 Use la estilográfica para arrastrar la franja hacia arriba, abajo, izquierda o derecha para mostrar más de la pantalla.

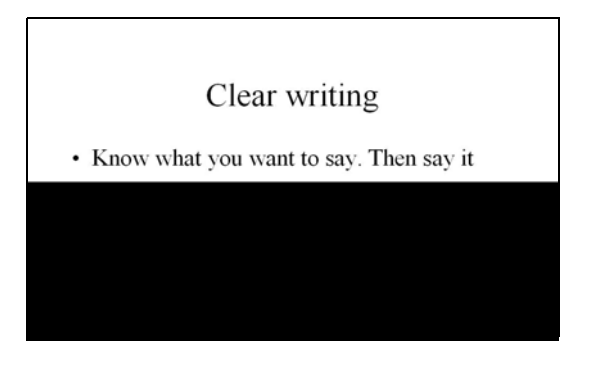

Para mostrar toda la pantalla y continuar con la presentación:

• Toque otra vez el icono de mostrar.

# Iconos definidos por el usuario

Temas relacionados:

"La barra de iconos de ēno App"

"Barra de iconos"

La barra de iconos de ēno contiene dos iconos que puede personalizar para tener rápido acceso a las acciones de:

- o abrir un sitio web usado frecuentemente;
- o abrir un documento específico;
- o iniciar la aplicación que más usa; y
- cambiar el color del marcador virtual por uno personalizado.
- o visualizar páginas de la pizarra en la vista Clasificador de diapositivas

Para personalizar un icono definido por el usuario:

• Consulte "Barra de iconos" en la página 49.

# Si tiene la barra de iconos anterior de ēno

A continuación se describen las funciones de la barra magnética de iconos anterior de ēno.

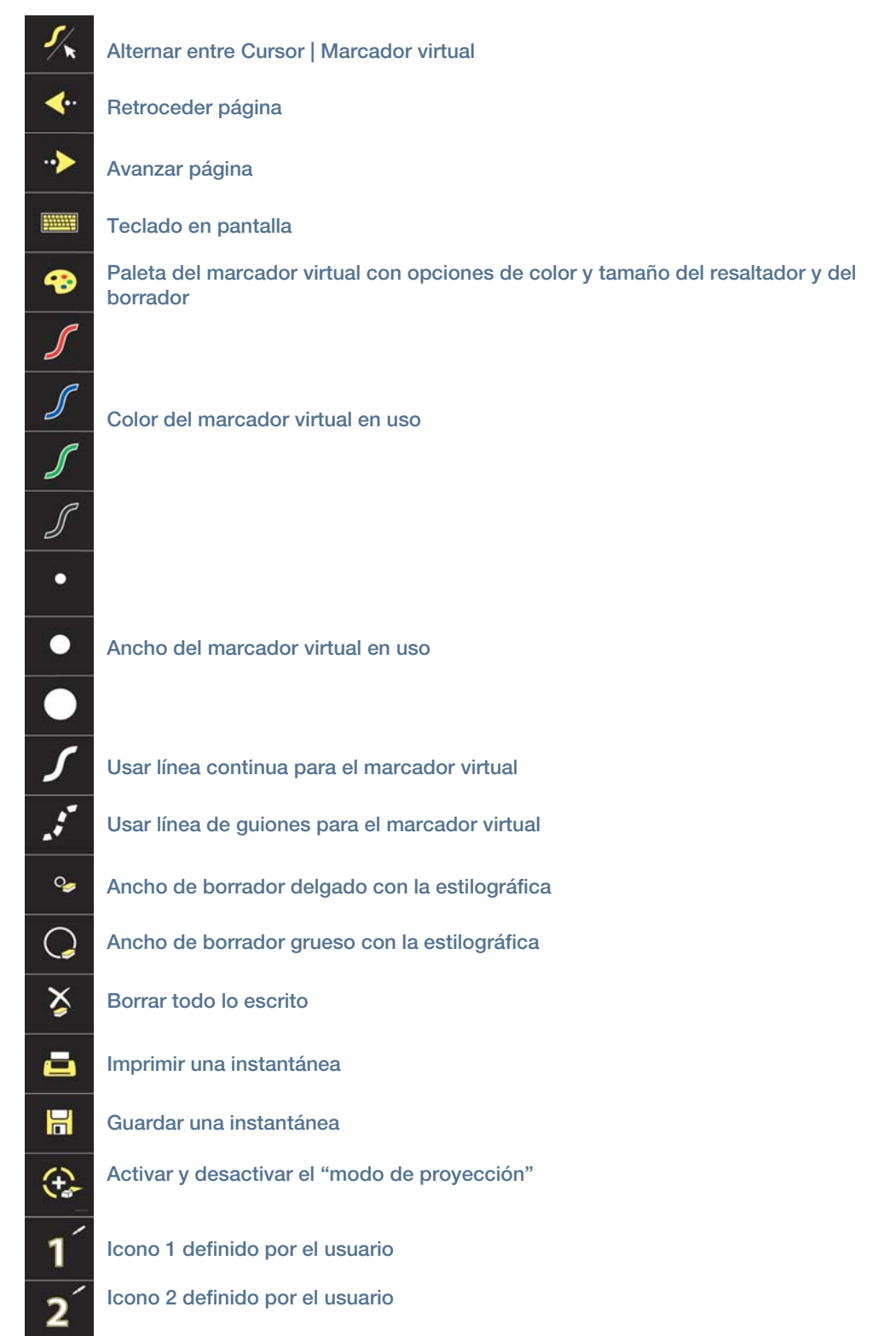

## Opciones de iconos de control

Temas relacionados:

"Uso de la barra de iconos en pantalla"

Puede acceder a las funciones de los iconos de ēno de dos maneras:

- Tocando la barra magnética de iconos con la estilográfica.
- Tocando la barra de iconos en pantalla con la estilográfica. Para ver la barra de iconos en pantalla, consulte "Uso de la barra de iconos en pantalla" en la página 52.

## NOTA

Puede comunicarse con el representante de ventas de su localidad o con el distribuidor de Steelcase a fin de obtener una nueva barra de iconos de ēno App (número de pieza de servicio: ENOAPPSTRIPA).

## Control del cursor con la estilográfica ēno

Temas relacionados: "Si tiene la barra de iconos anterior de ēno" "Uso del teclado en pantalla"

La estilográfica ēno funciona como marcador virtual y como cursor. Para alternar entre las funciones de marcador virtual y cursor de la estilográfica:

• Toque el icono de control de marcador virtual/cursor con la estilográfica.

Mientras usa la estilográfica para controlar la computadora:

- Para hacer clic, toque una vez.
- Para hacer doble clic, toque rápidamente dos veces.
- Para hacer clic con el botón secundario del mouse (Windows) o hacer clic presionando la tecla Control (Macintosh), mantenga la estilográfica (sin moverla) en la pantalla durante un segundo.
- Para retroceder o avanzar en un documento, toque el icono de control de flecha izquierda o derecha.

## Uso del teclado en pantalla

Temas relacionados:

"Si tiene la barra de iconos anterior de ēno"

Para ingresar texto en una aplicación que se está ejecutando en la computadora central:

# NOTA

Para las computadoras Macintosh, es necesario activar primero el teclado en pantalla del sistema operativo para que lo pueda reconocer ēno App.

- 1 Toque el icono para alternar entre marcador virtual y cursor con la estilográfica a fin de ingresar al modo de cursor.
- 2 Toque el icono del teclado. Aparecerá el teclado en pantalla en una ventana interactiva que puede arrastrar hasta una ubicación práctica.
- 3 Para mover el cursor a la aplicación activa en la que desea ingresar texto, toque esa ubicación con la estilográfica.
- 4 Para ingresar texto, toque el teclado con la estilográfica.
- 5 Para mover la ventana del teclado, arrastre la barra del título.
- 6 Para cerrar el teclado, toque el botón de cerrar o toque nuevamente el icono del teclado.

## Escritura y borrado con la estilográfica ēno

Temas relacionados:

"Si tiene la barra de iconos anterior de ēno"

"Cambio del estilo de marcador virtual"

"Borrar todo"

Cuando escribe en la pizarra eno con la estilográfica, la "tinta" se proyecta desde la computadora a la pizarra.

Para usar esta función, ingrese al modo de marcador virtual:

- Toque el icono de marcador virtual/cursor para alternar del modo de cursor al modo de marcador virtual.
- O toque uno de los iconos de color, estilo de línea y ancho de línea.

En el modo de marcador virtual, el escritorio de la computadora se congela en su estado actual y puede usar la estilográfica para escribir, resaltar o borrar, en lugar del control del cursor.
#### NOTA

Para un desempeño óptimo, sostenga la estilográfica en un ángulo agudo sobre la pizarra (no a 90 grados) y con el LED en la estilográfica de cara al techo.

Mientras esté usando la estilográfica en el modo de marcador virtual:

- Toque el icono del borrador angosto o grande para usar la estilográfica como borrador.
- Toque un icono de color, estilo de línea y ancho de línea para cambiar el marcador virtual, el resaltador o el borrador.
- Toque la paleta del marcador virtual para usar el resaltador u otro color. Consulte "Cambio del estilo de marcador virtual" en la página 38.
- Toque el icono Borrar todo para realizar esta acción. Consulte "Borrar todo" en la página 37.

#### NOTA

ēno App le permite configurar el icono de control de tinta roja de modo que actúe como la función de foco de luz o de mostrar en lugar de que funcione como el color de tinta rojo. Para cambiar la función del icono de control rojo, consulte "Barra de iconos" en la página 49.

#### Borrar todo

Temas relacionados:

"Si tiene la barra de iconos anterior de ēno"

El icono de borrar todo tiene dos funciones, según por cuánto tiempo se lo toque con la estilográfica.

Para borrar todas las marcas que ve en la pizarra:

• Toque el icono de borrar todo.

Para borrar todo lo que aparece en todas las páginas de la pizarra:

- 1 Toque y mantenga la punta de la estilográfica (sin moverla) sobre el icono de borrar todo por un segundo.
- 2 Haga clic en Aceptar para confirmar que desea borrar todas las páginas de la pizarra.

#### Cambio del estilo de marcador virtual

Temas relacionados:

"Si tiene la barra de iconos anterior de ēno"

La paleta del marcador virtual ofrece una variedad de estilos de marcador virtual, borrador y resaltador.

| Selección del estilo de marcador v | rtual                        | <b>X</b>          |
|------------------------------------|------------------------------|-------------------|
| Estilos de líneas                  | Anchos de líneas             | Tipos de pinceles |
| Colores de líneas                  | <u> </u>                     |                   |
| 🔲 Cierre esta ventana después      | de haber elegido una opción. | Aceptar           |

Para elegir un marcador virtual, borrador o resaltador de la paleta del marcador virtual:

- 1 Toque el icono de control de la paleta del marcador virtual.
- 2 Toque una opción para seleccionarla.
- 3 Comience a escribir en la pizarra.

Puede arrastrar la ventana de la paleta a cualquier ubicación conveniente.

Para cerrar la paleta del marcador virtual:

• Haga clic en Aceptar. De forma alternativa, haga clic para agregar una marca junto a "Cierre esta ventana después de haber elegido una opción" de modo que la ventana se cierre automáticamente después de hacer clic en una opción.

#### Cómo guardar una instantánea

Temas relacionados:

"Si tiene la barra de iconos anterior de ēno"

Puede imprimir o guardar una instantánea de la pizarra como archivo gráfico para conservar y distribuir su trabajo.

El icono de guardar tiene dos funciones, según por cuánto tiempo se lo toque con la estilográfica.

Para guardar una instantánea usando la configuración predeterminada:

• Toque el icono de guardar.

#### NOTA

Para cambiar la configuración predeterminada del tipo de archivo, nombre de archivo y ruta del directorio, consulte "Guardar" en la página 46.

Para ver el cuadro de diálogo Guardar como y especificar el tipo de archivo, nombre de archivo y ruta del directorio:

- 1 Toque y mantenga la punta de la estilográfica (sin moverla) sobre el icono de guardar por un segundo.
- 2 Si está guardando una página de la pizarra, toque el botón Guardar todo para guardar todas las páginas de la pizarra.
- 3 Para guardar todas las páginas de la pizarra en un archivo, agregue una marca junto a esta opción.

#### NOTA

Para guardar todas las páginas de la pizarra en un archivo, asegúrese de que la configuración del tipo de archivo sea "PDF" o "TIFF".

#### Impresión de una instantánea

Temas relacionados:

"Si tiene la barra de iconos anterior de ēno"

Para conservar y distribuir su trabajo, puede imprimir una instantánea de la pizarra con cualquier impresora que esté conectada a la computadora central.

El icono de imprimir tiene dos funciones, según por cuánto tiempo se lo toque con la estilográfica.

Para imprimir una instantánea de la pizarra usando la configuración predeterminada:

• Toque el icono de imprimir.

#### NOTA

Para asignar la impresora predeterminada que se usará cuando toque el icono de imprimir, consulte "Impresión" en la página 48.

Para ver el cuadro de diálogo y cambiar las propiedades de la impresora:

- 1 Toque y mantenga la punta de la estilográfica (sin moverla) sobre el icono de imprimir por un segundo.
- 2 Para imprimir todas las páginas de la pizarra, agregue una marca junto a la opción.

#### Opciones de las herramientas Foco de luz y Mostrar

Temas relacionados:

- "Si tiene la barra de iconos anterior de ēno"
- "Barra de iconos"
- "Resaltar su trabajo"
- "Mostrar su trabajo"

El icono del color del marcador virtual rojo tiene tres funciones posibles que puede configurar:

- o color de marcador virtual rojo para escritura
- o foco de luz
- mostrar

#### Resaltar su trabajo

Para usar el foco de luz:

- 1 Configure el color de marcador virtual rojo para la opción Foco de luz. (Consulte "Barra de iconos" en la página 49).
- 2 Toque el icono de control rojo. La pantalla se torna gris, menos un círculo de luz.

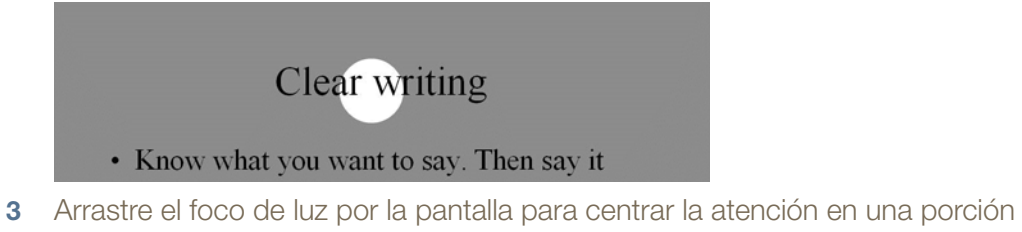

determinada.
Para cambiar la forma del foco de luz y convertirlo en elipse, arrastre el círculo desde cualquiera de los cuatro puntos cardinales que rodean el borde del círculo.

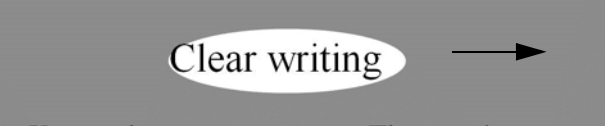

**5** Para ampliar o reducir el círculo, arrástrelo desde cualquiera de los puntos que rodean el borde, que no sean los puntos cardinales.

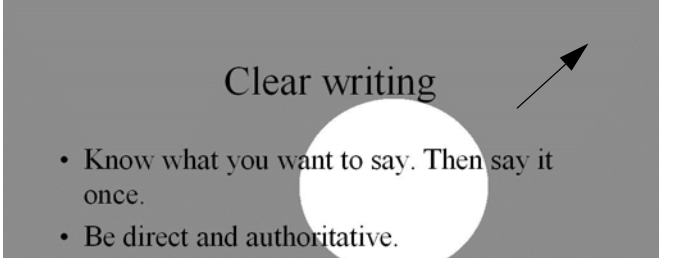

Para eliminar el foco de luz:

• Vuelva a tocar el icono de control rojo.

#### Mostrar su trabajo

Para usar la herramienta Mostrar:

- 1 Configure el color de marcador virtual rojo para la opción Mostrar. (Consulte "Barra de iconos" en la página 49).
- 2 Toque el icono de control rojo. La pantalla se torna negra, menos una franja en la parte superior.

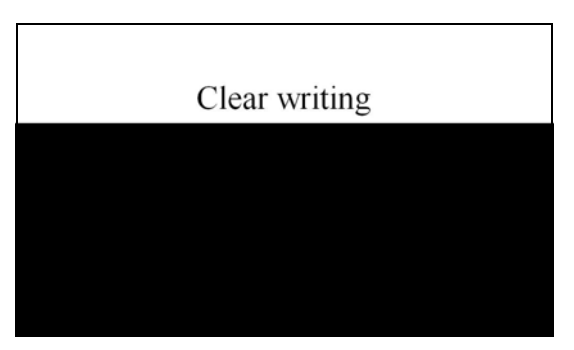

3 Arrastre la franja hacia arriba, abajo, izquierda o derecha para mostrar más de la pantalla.

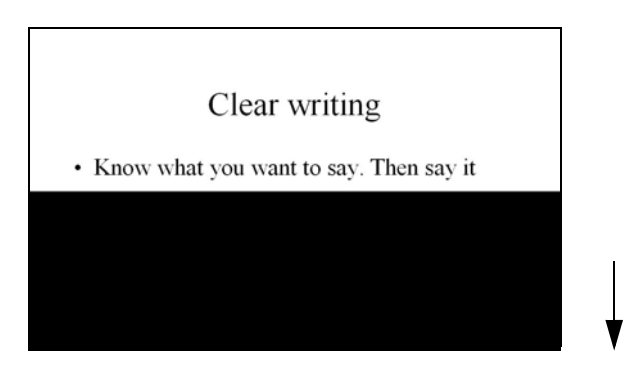

Para mostrar toda la pantalla y continuar con la presentación:

• Vuelva a tocar el icono de control rojo.

#### Abrir una página de la pizarra en blanco para escribir

Temas relacionados:

"Si tiene la barra de iconos anterior de ēno"

"Escritura y borrado con la estilográfica ēno"

Si prefiere escribir en una ventana en blanco en lugar del escritorio de la computadora proyectada, puede ver hasta 99 ventanas en blanco adicionales para escribir.

Para ver una página de la pizarra en blanco para escribir:

• Elija la flecha Anterior (izquierda).

Para volver al escritorio proyectado de la computadora:

• Elija la flecha Siguiente (derecha) hasta que aparezca el escritorio de la computadora.

# ēno App

- Temas relacionados:
- "Estado"
- "Alertas"
- "Guardar"
- "Guardar en nube"
- "Impresión"
- "Barra de iconos"
- "Marcador virtual/Dibujo"
- "Configuración de usuario"
- "Uso de la barra de iconos en pantalla"
- "Ayuda"
- "Verificación de actualizaciones"
- "Salir de ēno App"

# Configuración de las opciones de ēno App

Para configurar las opciones de ēno Application:

1 Haga clic en el icono de ēno App en la bandeja del sistema (Windows) o en los extras del menú (Macintosh).

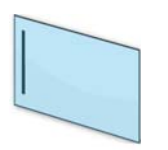

icono de ēno App

2 Aparecerá el menú de ēno App.

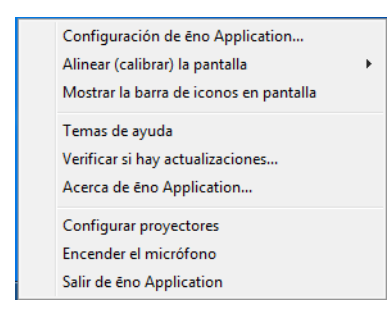

- 3 Elija "Configuración de ēno Application".
- 4 Haga clic en una pestaña del panel izquierdo para cambiar los ajustes predeterminados y las opciones.

#### Estado

Temas relacionados:

#### "Preparación para usar ēno"

La pestaña "Estado" brinda una vista dinámica de todos los productos eno que se están comunicando con la computadora central y sus estados actuales.

Para ver y cambiar las funciones de los productos de hardware:

- 1 Elija "Configuración de eno Application" del menú de eno App.
- 2 Haga clic en la pestaña "Estado".

| Estado                   | Estado<br>Permite ver el estado del hardware activo y configurado. |                   |                  | tado del hardware activo y configurado. |                         |
|--------------------------|--------------------------------------------------------------------|-------------------|------------------|-----------------------------------------|-------------------------|
| Alertas                  |                                                                    |                   |                  | Emparejar estilogranica                 |                         |
| Guardar                  |                                                                    |                   |                  |                                         | Buicar pizarrat de sene |
| Guardar en nube          | Producto                                                           | 1D                | Estado           | Puerto                                  | Bateria                 |
| Impresión                | iiiiiiiiiiiiiiiiiiiiiiiiiiiiiiiiiiiiii                             |                   | Activo           | Bluetooth                               |                         |
| Barra de iconos          | <ul> <li>éno receiver</li> </ul>                                   |                   | Activo           | Bluetooth                               |                         |
| Marcador virtual/Dibujo  | 🖌 Estilográfica éner                                               | 1                 | Empangado        | éno receiver                            | Desconocido             |
| Configuración de usuario | 🖍 Estilográfica êno                                                | "Jay_4"           | Empanejado       | êno receiver                            | Desconocido             |
|                          | Estilogràfica éno                                                  | 3                 | Emparejado       | euo receiver                            | Desconocida             |
|                          | Configuración<br>Vea o edite la configuración del e<br>Estado      | elemento seleccio | onado.<br>Activo |                                         |                         |
|                          | Versión del firmware                                               |                   | 00.95            |                                         |                         |
|                          | Versión de hardware                                                |                   | 05.01            |                                         |                         |
|                          | Dirección de Bluetooth                                             |                   | 70:2f:4b:00:05:7 | 7                                       |                         |
|                          |                                                                    |                   |                  |                                         |                         |
|                          |                                                                    |                   |                  |                                         |                         |
|                          |                                                                    |                   |                  |                                         |                         |
|                          |                                                                    |                   |                  |                                         |                         |

3 Para ver y editar la configuración de un producto, haga clic en el nombre del producto que se encuentra en la mitad superior del panel. En la mitad inferior del panel se ve la configuración del producto seleccionado. La configuración que puede editar está resaltada.

"**Emparejar estilográfica**": Haga clic para iniciar el emparejamiento automático con la estilográfica ēno y el receptor ēno, o con una radio Bluetooth. Si la estilográfica figura en la pestaña Status (Estado), ya está emparejada.

"Eliminar estilográfica": Seleccione una estilográfica eno en "Producto"; luego, haga clic en "Eliminar estilográfica" para detener la comunicación Bluetooth. Por ejemplo, si desea usar la estilográfica con otra computadora o eno receiver en la misma habitación, primero haga clic en "Eliminar estilográfica" para desemparejar la estilográfica de la conexión Bluetooth, luego emparéjela con la nueva computadora o eno receiver.

**"Nombre del marcador"**: Con las estilográficas eno más nuevas (version de firmware 4.2.1 o superior), puede asignar un nombre de cinco caracteres a una estilográfica, a fin de poder identificarla cuando se usan varias al mismo tiempo. Haga clic en la estilográfica eno para ver su configuración y versión de firmware en la parte inferior de la ventana. Para asignar un nombre a esa estilográfica, a continuación quite la tapa de esa estilográfica ēno. Cuando el icono de la estilográfica ēno haya pasado de gris a negro, haga clic en el cuadro "Nombre del marcador", escriba un nombre de cinco caracteres o menos, y presione Intro.

"**Buscar pizarras de serie**": Si su producto no figura en la lista, haga clic en "Buscar pizarra de serie". Si así y todo sigue sin aparecer en la lista, es porque hay un problema con el registro de Bluetooth.

#### Alertas

Temas relacionados:

"Apéndice 3: Notificaciones de ēno App"

Para configurar las opciones de alertas y notificaciones:

- 1 Elija "Configuración de eno Application" del menú de eno App.
- 2 Haga clic en la pestaña "Alertas".

| Estado                                                      | Sonidor                                                                                                    |             |   |
|-------------------------------------------------------------|----------------------------------------------------------------------------------------------------|-------------|---|
| Alertas                                                     | Cuando esta opción está activada, la computadora y la pizarra dan una confirmación sonora.                                                               |             | - |
| Guardar<br>Guardar en nube<br>Impresión<br>Barra de licopos | Advertencia de batería baja<br>Cuando esta opción está activada, la computadora da advertencias de batería baja para la bate<br>de la estilográfica éno. | nia 🚺       |   |
| Macrada suidual /Dibuia                                     | Restablecer notificaciones                                                                                                    |             |   |
| Marcador virtuair cioujo                                    | Borra la casilla "No mostrar otra vez" para las notificaciones ocultas.                                                                                  | Restablecer |   |
|                                                             |                                                                                                    |             |   |
|                                                             |                                                                                                    |             |   |
|                                                             |                                                                                                    |             |   |

"Sonidos": Active o desactive los sonidos que indican el estado del sistema.

"Advertencia de batería baja": Si activa esta opción, eno App mostrará una notificación cuando la batería de la estilográfica eno tenga poca carga.

"Restablecer notificaciones": Active esta opción para restablecer todas las notificaciones, incluso si un usuario ha marcado la casilla "No mostrar esta notificación en futuras ocasiones". Consulte el "Apéndice 3: Notificaciones de ēno App" en la página 71 para ver el resumen de notificaciones y posibles acciones requeridas.

## Guardar

Temas relacionados:

"Guardar una instantánea en la computadora central"

Para configurar las opciones para guardar instantáneas en la computadora central:

- 1 Elija "Configuración de ēno Application" del menú de ēno App.
- 2 Haga clic en la pestaña "Guardar".

| istado                                     | Guardar ruta                                                                                                    |                               |
|--------------------------------------------|----------------------------------------------------------------------------------------------------|-------------------------------|
| Vertas                                     | Selecciona la carpeta de la computadora en la que se guardan los                                                                                                 |                               |
| Guardar                                    | archivos por medio dei docon examinar.                                                                                                    |                               |
| Suardar en nube                            | Ruta actual: C:\Users\PolyVision\Documents\eno                                                                                                    | Examinar                      |
| mpresión                                   | Tipo de archivo                                                                                                    |                               |
| sarra de iconos<br>Marcador virtual/Dibuio | Permite seleccionar el formato del archivo guardado.                                                                                                    | JPEG (*.jpg)                  |
| Configuración de usuario                   | Prefijo del nombre del archivo base                                                                                                    |                               |
|                                            | Específica el texto con que comienza cada nombre de archivo.                                                                                                    | eno                           |
|                                            | Modificador del nombre de archivo                                                                                                    |                               |
|                                            | Especifica el modificador que se adjunta a cada nombre de archivo                                                                                                | C Fecha/Hora                  |
|                                            | guaroado.                                                                                                    | Número secuencial             |
|                                            | Nombre de archivo de ejemplo: eno 000002.jpg                                                                                                    | Sobrescribit (sin modificador |
|                                            | Guardar PDF en paisaie                                                                                                    |                               |
|                                            | Cuando el archivo se guarda como PDF, la orientación vertical es la<br>predeterminada. Seleccione esta opción para que la imagen se ajuste<br>mejor a la página. | 0                             |
|                                            |                                                                                                    |                               |
|                                            |                                                                                                    |                               |
|                                            |                                                                                                    |                               |

"Guardar ruta": Especifique el directorio en el que se guardan los archivos de instantáneas. De manera predeterminada, los archivos de instantáneas se guardan en la carpeta "Mis documentos".

"**Tipo de archivo**": Especifique el formato del archivo de instantánea. Las opciones incluyen PDF, JPEG, TIFF, PNG o BMP. En Windows, también puede guardar como GIF. En Macintosh, también puede guardar como PICT, Photoshop, SGI, TGA y formatos de imagen Quicktime. De manera predeterminada, los archivos de instantáneas se guardan en formato JPEG.

"**Prefijo del nombre del archivo base**": Especifique el nombre de los archivo de instantáneas. Haga clic en el nombre de archivo base existente para escribir un nuevo nombre de archivo.

"Modificador del nombre de archivo": Haga clic en un botón de opción para elegir una marca de hora y fecha para el nombre de archivo base, para agregarle un número consecutivo, o para sobrescribir el archivo existente siempre que guarde.

"Guardar PDF en paisaje": Cuando guarda una instantánea en el formato de archivo PDF, la orientación predeterminada es la vertical. Elija esta opción para guardar el PDF con la orientación paisaje.

#### Guardar en nube

Temas relacionados:

"Guardar una instantánea en un servidor en nube"

Para configurar las opciones predeterminadas de Guardar en nube:

- 1 Elija "Configuración de ēno Application" del menú de ēno App.
- 2 Haga clic en la pestaña "Guardar en nube".

| Estado<br>Alertas<br>Guardar                    | Servicio en nube<br>Permite elegir el proveedor predeterminado para guardar en la nube.<br>Esta página guardará la configuración para cada proveedor por<br>separado.                     | Red local -                                               |
|-------------------------------------------------|----------------------------------------------------------------------------------------------------|-----------------------------------------------------------|
| Guardar en nube<br>Impresión<br>Barra de iconos | Guardar ruta<br>Selecciona la carpeta de la computadora en la que se guardan los<br>archivos por medio del botón Examinar.                                                                |                                                           |
| Marcador virtual/Dibujo                         | Ruta actual: C:\Users\PolyVision\Documents\eno                                                                                                    | Examinar                                                  |
| Configuración de usuario                        | Tipo de archivo<br>Permite seleccionar el formato del archivo guardado.                                                                                                    | JPEG (*.jpg)                                              |
|                                                 | Prefijo del nombre del archivo base<br>Especifica el texto con que comienza cada nombre de archivo.                                                                                       | eno                                                       |
|                                                 | Modificador del nombre de archivo<br>Especifica el modificador que se adjunta a cada nombre de archivo<br>guardado.                                                                       | <ul> <li>Fecha/Hora</li> <li>Número secuencial</li> </ul> |
|                                                 | Nombre de archivo de ejemplo: eno 000002.jpg                                                                                                    | Sobrescribir (sin modificador)                            |
|                                                 | Guardar PDF en paísaje<br>Cuando el archivo se guarda como PDF, la orientación vertical es la<br>predeterminada. Seleccione esta opción para que la imagen se ajuste<br>mejora la página. | Ū                                                         |
|                                                 | preceterminaca. Seleccione esta opción para que la imagen se ajuste<br>mejor a la página.                                                                                                 |                                                           |

- 3 Elija una opción para Servicio en nube del menú desplegable.
- 4 Especifique la ruta en la que se guardará el archivo, el prefijo del nombre del archivo base, el modificador del nombre del archivo y la orientación del PDF para el servicio en nube seleccionado.
- 5 De forma opcional, puede elegir otra opción de Servicio en nube del menú desplegable y especificar las opciones asociadas con ese proveedor. Las opciones que aparecen en el cuadro de diálogo se usan como predeterminadas cuando toca el icono Guardar en nube.

"Servicio en nube": Las opciones de Servicio en nube son: Red local, Dropbox, Google Drive y Microsoft SkyDrive.

"Guardar ruta": Especifique el directorio en el que se guardarán los archivos de instantáneas cuando toque el icono Guardar en nube. Si no especifica la ruta de un directorio, los archivos de instantánea se guardan en la carpeta "Mis documentos".

**"Tipo de archivo**": Especifique el formato del archivo de instantánea que guardó en la computadora al guardar una imagen. Las opciones incluyen PDF, JPEG, TIFF, PNG o BMP. En Windows, también puede guardar como GIF. En Macintosh, también puede guardar como PICT, Photoshop, SGI, TGA y formatos de imagen Quicktime. De manera predeterminada, los archivos de instantáneas se guardan en formato JPEG.

"**Prefijo del nombre del archivo base**": Especifique el nombre de los archivo de instantáneas. Haga clic en el nombre de archivo base existente para escribir un nuevo nombre de archivo.

"Modificador del nombre de archivo": Haga clic en un botón de opción para elegir una marca de hora y fecha para el nombre de archivo base, para agregarle un número consecutivo, o para sobrescribir el archivo existente siempre que guarde.

"Guardar PDF en paisaje": Cuando guarda una instantánea en el formato de archivo PDF, la orientación predeterminada es la vertical. Elija esta opción para guardar el PDF con la orientación paisaje.

#### Impresión

Temas relacionados:

"Impresión de una instantánea"

Para configurar las opciones de impresión:

- 1 Elija "Configuración de ēno Application" del menú de ēno App.
- 2 Haga clic en la pestaña "Impresión".

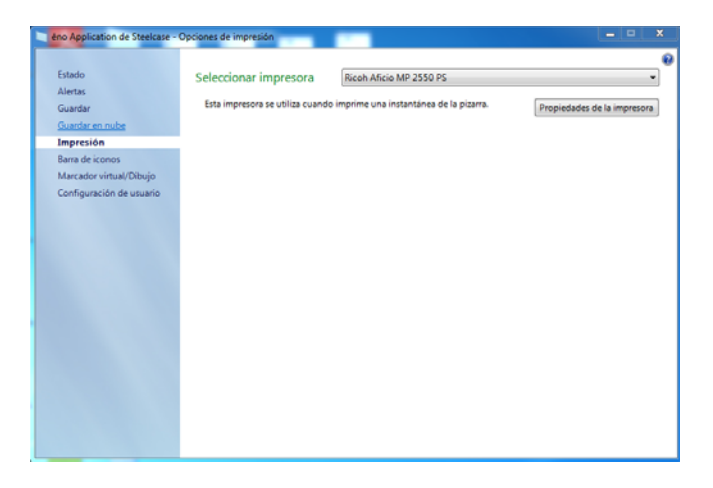

"Seleccionar impresora": Elija la impresora predeterminada para imprimir una instantánea cuando dé un pequeño toque al icono Imprimir. La lista desplegable incluye las impresoras que están instaladas actualmente en la computadora.

"**Propiedades de impresión**": Especifique las opciones para la impresora seleccionada.

#### Barra de iconos

Temas relacionados:

"Iconos definidos por el usuario"

"Clasificación de páginas de la pizarra mediante el uso del Clasificador de diapositivas"

La barra de iconos contiene dos iconos definidos por el usuario que no tienen función hasta que se configura una acción personalizada.

Para personalizar la función de los iconos definidos por el usuario:

1 Si toca un icono definido por el usuario que no ha sido configurado para una función acción personalizada, verá el siguiente cuadro de diálogo "Icon Strip" ("Barra de iconos").

O bien,

- 1 Elija "Configuración de ēno Application" del menú de ēno App.
- 2 Haga clic en la pestaña "Barra de iconos".

| eno Application de Steelcase - (                                                               | Opciones de barra de iconos                                                                                                    |
|------------------------------------------------------------------------------------------------|----------------------------------------------------------------------------------------------------|
| Estado<br>Alertas<br>Guardar en nube<br>Impresión<br>Barra de iconos<br>Marcedor virtua/Dibujo | Iconos definidos por el usuario     A continuación, puede asignar las acciones personalizadas a los iconos 1 y 2 en     la barra de iconos.     Icono 1     Permite seleccionar qué tipo de función se asigna al icono 1.     Ninguna (sin acción)     Sin configuración     El icono definido por el usuario no tiene una acción asociada a él. |
| Configuración de usuano                                                                        | Icono 2<br>Permite seleccionar qué tipo de función se asigna al icono 2. Ninguna (sin acción) v<br>Sin configuración<br>El icono definido por el usuario no tiene una acción asociada a él.                                                                                                    |
|                                                                                                | Botón de color del marcador virtual rojo<br>Anula la operación del butón rojo para habilitar una función attemativa.<br>Nota: Estas funciones están disponibles directamente en las barnas de<br>iconos más nuevas de éno.                                                                                                    |

- 3 Elija una función de la lista desplegable al lado de Icono 1 o Icono 2.
- 4 Especifique las opciones según corresponda para cada función.

"Ninguna (sin acción)": El icono no tiene una función.

"Iniciar sitio web": Elija esta función de la lista desplegable, luego escriba la dirección web que desee abrir tocando este icono.

"Abrir documento": Elija esta función de la lista desplegable, luego escriba la ruta del documento que desee abrir tocando este icono o navegue hasta él para definirlo.

"Iniciar aplicación": Elija esta función de la lista desplegable, luego navegue hasta la aplicación que desee abrir tocando este icono.

"Color de marcador virtual personalizado": Elija esta función de la lista desplegable, luego toque el botón "Elegir color" para seleccionar cualquier color disponible en el sistema operativo de la computadora que desee usar tocando este icono.

"**Marcador virtual rojo**": Si usa la barra de iconos ēno anterior, anule la función del icono del color de marcador virtual rojo para activar las funciones alternativas. En las barras de iconos nuevas, estas funciones están disponibles en iconos separados. Las opciones son: "Color de marcador virtual" para dibujar con tinta roja, "Foco de luz" para centrar la atención en una parte de la pantalla mediante un foco de luz que puede desplazar por la pantalla, o "Mostrar" para mostrar contenido de la pantalla de forma gradual desde arriba hacia abajo. Consulte "Opciones de las herramientas Foco de luz y Mostrar" en la página 40.

**"Clasificador de diapositivas"**: Opte por esta función a fin de personalizar el icono para que aparezca la vista Clasificador de diapositivas. Consulte "Clasificación de páginas de la pizarra mediante el uso del Clasificador de diapositivas" en la página 26.

#### Marcador virtual/Dibujo

Temas relacionados:

#### "Escritura y borrado con la estilográfica ēno"

Para configurar las opciones del marcador virtual y de dibujo:

- 1 Elija "Configuración de ēno Application" del menú de ēno App.
- 2 Haga clic en la pestaña "Marcador virtual/Dibujo".

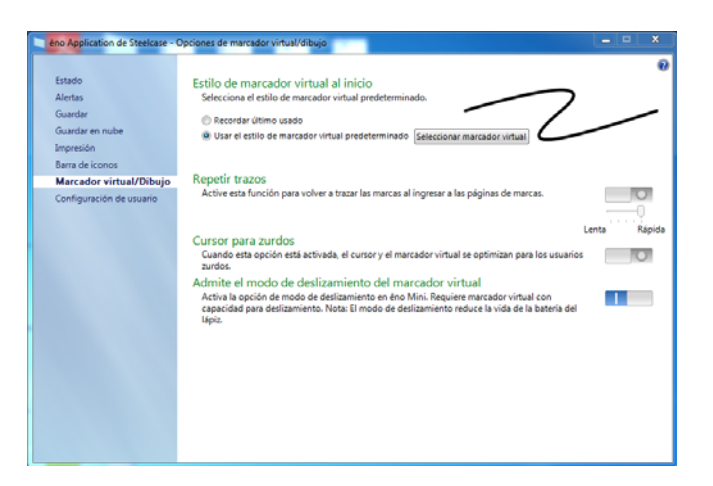

"Estilo de marcador virtual al inicio": Especifique el estilo del marcador virtual que se usará al iniciarse eno App. Las opciones son:

 "Recordar último usado": ēno App recuerda el último estilo de marcador virtual activo y lo usa la próxima vez que se inicia el programa.

- "Usar el estilo de marcador virtual predeterminado": El estilo de marcador virtual predeterminado de fábrica es una línea negra mediana.
- "Seleccionar marcador virtual": Si están conectadas varias estilográficas ēno, haga clic en este botón para identificar a qué estilográfica se aplica el estilo de marcador virtual al inicio.

"**Repetir trazos**": Si se activa esta opción, se recuerdan los trazos del marcador virtual al pasar del modo de marcador virtual al modo de cursor y nuevamente al modo de marcador virtual. Los trazos del marcador virtual se acumulan hasta que usted los borre a todos. Para controlar la velocidad de repetición, mueva el control deslizante hacia el lado de más o menos velocidad.

"**Cursor para zurdos**": Esta opción permite activar o desactivar el cursor para zurdos.

"Admite el modo de deslizamiento del marcador virtual": Para eno mini, la función de deslizamiento permite que los usuarios vean dónde se encuentra el cursor cuando se sostiene la estilográfica en el aire encima de la tablet eno mini. Desactive esta función del marcador virtual si desea prolongar la vida útil de la batería de la estilográfica. (Los sistemas operativos Linux requieren el kernel 2.6.23.)

#### Configuración de usuario

Para configurar las opciones del usuario:

- 1 Elija "Configuración de ēno Application" del menú de ēno App.
- 2 Haga clic en la pestaña "Configuración de usuario".

| eno Application de Steekase - 0 | Dpciones de configuración de usuario                                                                                                    | - • × |
|---------------------------------|----------------------------------------------------------------------------------------------------|-------|
|                                 |                                                                                                    | 0     |
| Estado                          | Proyector fijo                                                                                                    |       |
| Alertas                         | Recuerda la última alineación del proyector y la reutiliza al ingresar al modo de proyección.                                                                                                    | 0     |
| Guardar                         | Verificación automática de actualizaciones                                                                                                    |       |
| Guardar en nube                 | Cuando esta opción está activada, la computadora verifica automáticamente si hay                                                                                                    |       |
| Impresión                       | versiones nuevas de éno App en el inicio.                                                                                                    |       |
| Barra de iconos                 | Configuración por usuario                                                                                                    |       |
| Marcador virtual/Dibujo         | Cuando esta opción está activada, cada usuario puede guardar la configuración. Si está<br>desactivada, la configuración se aplica a todos los usuarios.                                                                                   | 0     |
| Configuración de usuario        |                                                                                                    |       |
|                                 | Büsqueda de puertos COM al Inicio<br>Permete que éca pla buque depositivos por medio de los puertos COM serie de<br>computados. NOTA: Si la praze esta utilizando la opción Ro Bluetooth, la función de<br>bisiqueda debe estar activada. |       |
|                                 | Restaurar valores predeterminados                                                                                                    |       |

"**Proyector fijo**": Si el proyector está instalado de forma permanente, active esta casilla para recordar la misma alineación de la proyección. No es necesario realinear la pizarra y la computadora.

"Verificaciones automáticas de actualizaciones": Esta opción permite activar o desactivar la conexión automática de ēno App con sitio web de Steelcase para verificar si hay actualizaciones para el controlador.

"**Configuración por usuario**": Cuando esta opción está activada, se guarda la configuración de los usuarios individuales; pero cuando está desactivada, la configuración se aplica a todos los usuarios.

"**Búsqueda de puertos COM al inicio**": Permite que ēno App busque los dispositivos que se están comunicando por medio de los puertos COM serie de la computadora. NOTA: Si la pizarra se está comunicando con la opción inalámbrica IR o Bluetooth, debe permanecer activada la búsqueda de puertos COM.

## Uso de la barra de iconos en pantalla

Temas relacionados:

"La barra de iconos de ēno App"

"Si tiene la barra de iconos anterior de ēno"

#### Visualización y ocultamiento de la barra de iconos ēno en pantalla

La barra de iconos en pantalla brinda las funciones de la barra magnética de iconos en una ventana interactiva que puede arrastrar a una ubicación práctica en la pizarra.

Para ver u ocultar la barra de iconos en pantalla:

- Haga clic en el icono de eno App en la bandeja del sistema (Windows) o en los extras del menú (Macintosh). Aparecerá el menú de eno App.
- 2 Elija "Mostrar la barra de iconos en pantalla" del menú para activar y desactivar la visualización de la barra de iconos funcional en pantalla. También puede hacer clic en el botón Close (Cerrar) para cerrar la ventana de la barra de iconos en pantalla.

Los iconos en pantalla funcionan igual que la barra magnética de iconos y tienen su mismo aspecto. Consulte "La barra de iconos de ēno App" en la página 22.

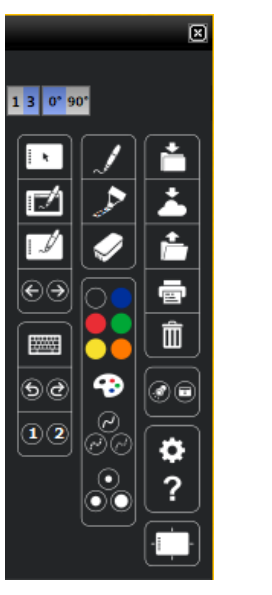

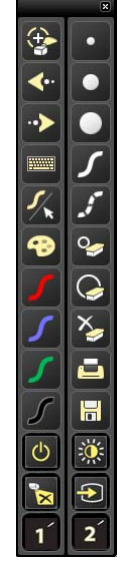

iconos en pantalla de ēno App iconos en pantalla anteriores

#### NOTA

Si actualizó la versión de ēno App a la versión 3.2 pero todavía usa la barra de iconos magnética anterior, los iconos en pantalla coinciden con la barra de iconos anterior. Consulte "Si tiene la barra de iconos anterior de ēno" en la página 34.

#### Opciones de la vista de la barra de iconos en pantalla

Puede cambiar el aspecto de la barra de iconos en pantalla de las siguientes maneras:

Formato de una columna o de tres columnas: Haga clic en el botón 1 para ver los iconos en pantalla en una sola barra extensa. Haga clic en el botón 3 para ver tres columnas.

**Orientación horizontal o vertical**: Haga clic en 0° para que la barra adopte la orientación vertical. Haga clic en 90° para que la barra adopte la orientación horizontal.

Ampliación o reducción del tamaño de la barra de iconos: Arrastre la esquina inferior derecha de la ventana de la barra de iconos en pantalla. Cuando suelte el mouse, la escala cambiará.

## Ayuda

Temas relacionados:

#### "La barra de iconos de ēno App"

Para consultar la ayuda:

- Toque el icono de ayuda.
- Elija "Temas de ayuda" del menú de ēno App para obtener información sobre cómo usar los productos de Steelcase.

# Verificación de actualizaciones

Hay actualizaciones de ēno App disponibles en Internet. ēno App puede verificar si hay actualizaciones automáticamente (consulte "Configuración de usuario" en la página 51) o puede hacerlo usted en cualquier momento.

Para actualizar ēno App:

- Haga clic en el icono de eno App en la bandeja del sistema (Windows) o en los extras del menú (Macintosh). Aparecerá el menú de eno App.
- 2 Elija "Verificar si hay actualizaciones" en el menú cuando la computadora esté conectada a Internet. Una verificación del sistema revela si el número de versión disponible en la Web concuerda con la versión instalada en su sistema. Si los números de versión no son los mismos, puede elegir iniciar la descarga e instalación automática de la actualización. También puede activar las actualizaciones automáticas (consulte "Configuración de usuario" en la página 51).

# Salir de ēno App

Para cerrar ēno App:

- 1 Haga clic en el icono de ēno App en la bandeja del sistema (Windows) o en los extras del menú (Macintosh). Aparecerá el menú de ēno App.
- 2 Elija "Salir" (Windows) o "Cerrar" (Macintosh) del menú. Se cerrará eno App.

Para reanudar:

- Windows: elija "ēno App" en el menú Inicio/Programas/Steelcase.
- Macintosh: haga doble clic en "ēno App" en la carpeta Aplicaciones.

# Para desinstalar ēno App en Windows

Para desinstalar ēno App en Windows:

- 1 Haga clic en "Inicio" en el ángulo inferior izquierdo de la barra de tareas.
- 2 Elija "Todos los programas" del menú.
- 3 Elija "ēno App" del menú.
- 4 Elija "Quitar ēno App".

# Para desinstalar ēno App en Macintosh

Para desinstalar ēno App en Macintosh:

- 1 Vaya a "Aplicaciones" y luego a "Steelcase".
- 2 Inicie "ēno App Uninstaller.app".
- **3** Siga las indicaciones que aparecen.

# Cuidado y mantenimiento

# Mantenimiento de ēno

#### Reemplazo de las baterías de la estilográfica ēno

Temas relacionados:

"Colocación de la batería de la estilográfica ēno"

"Cómo usar la estilográfica ēno"

Cuando la estilográfica no está en uso, vuelva a colocar la tapa para prolongar la vida útil de la batería.

Para reemplazar la batería de la estilográfica:

• Consulte "Colocación de la batería de la estilográfica eno" en la página 9.

#### NOTA

Al reemplazar la batería de la estilográfica, use una batería de iones de litio AAA para lograr el rendimiento óptimo. Las baterías recargables de NiMH no son aptas para la estilográfica ēno.

#### Reemplazo de la punta de la estilográfica ēno

Para reemplazar la punta de la estilográfica ēno:

- 1 Retire la punta de la estilográfica existente tirando de ella hacia afuera.
- 2 Presione con fuerza la punta de reemplazo en la estilográfica hasta que calce en su lugar.

# Cómo obtener repuestos

Puede solicitar los repuestos al distribuidor o revendedor de Steelcase.

## Mantenimiento para el receso de verano

- Asegúrese de almacenar el ēno receiver y la estilográfica ēno de Steelcase en el estuche para accesorios.
- Haga una copia de respaldo de su trabajo. Todos los archivos que haya creado o las imágenes que haya guardado en la computadora deben copiarse en un disco, un servidor de red o una unidad USB. Coordine el almacenamiento de datos con el Departamento de TI.

Preparación para las clases de otoño:

- Pruebe este producto al comienzo del proceso de preparación de estas clases. Conecte la computadora a Internet para que ēno App pueda acceder a actualizaciones automáticas de software que puedan haberse publicado durante el receso de verano.
- Si no tiene acceso a alguna actualización de software publicada, solicite asistencia técnica al Departamento de TI al comienzo del período escolar.
- Es necesario probar el producto con anticipación a fin de poder contar con tiempo suficiente para obtener el servicio técnico necesario y para probar actividades nuevas.
- Número gratuito de servicio técnico: 1.800.334.4922

# Servicio técnico

Si la revisión de las secciones anteriores no permite resolver el problema relacionado con el hardware o el controlador, póngase en contacto con el servicio técnico de Steelcase.

En América, comuníquese con el servicio técnico para los EE. UU. de Steelcase:

- Teléfono: 1.800.334.4922; soporte disponible en inglés y en español. Soporte las 24 horas del día, de lunes a viernes
- Correo electrónico: techsupport@steelcase.com
   En Europa, Oriente Medio y África, comuníquese con Steelcase para Europa:
- Teléfono: +33 3 88 13 36 36; soporte disponible en inglés, en francés y en alemán. Lunes a viernes, de 7:30 a 18:30 (hora central europea).
- Correo electrónico: emea.techsupport@steelcase.com
   En el Pacífico Asiático, comuníquese con Steelcase para esta región:
- Teléfono: +60 3 2027 6161; soporte disponible en ingés y en mandarín. Lunes a viernes, de 8:00 a 17:00 (hora de Kuala Lumpur).
- Correo electrónico: AP\_TECH\_PROD\_SUPP@steelcase.com

# Cumplimiento

### Declaración de la FCC

Este dispositivo cumple con el apartado 15 de las Reglas de la Comisión Federal de Comunicaciones de los EE. UU. (FCC, por su sigla en inglés). El funcionamiento está sujeto a las siguientes dos condiciones: (1) este dispositivo no debe causar interferencia perjudicial y (2) este dispositivo debe aceptar cualquier interferencia recibida, incluida aquella que pueda ocasionar un funcionamiento no deseado.

Los cambios o modificaciones que no estén autorizados explícitamente por Steelcase podrían anular la autoridad del usuario para utilizar este dispositivo.

#### Déclaration de conformité Industrie Canada (IC)

Cet appareil est conforme à l'article RSS-210 d'Industrie Canada. Le fonctionnement est soumis aux conditions suivantes : (1) cet appareil ne peut causer d'interférences et (2) il doit accepter toute interférence, y compris les interférences pouvant entraîner un fonctionnement non désiré.

#### Declaración de Cofetel para México

#### (ēno receiver de Steelcase)

La operación de este equipo está sujeta a las siguientes dos condiciones: (1) es posible que este equipo o dispositivo no cause interferencia perjudicial y (2) este equipo o dispositivo debe aceptar cualquier interferencia, incluyendo la que pueda causar su operación no deseada.

#### Cumplimiento con CE

eno ha sido sometida a pruebas y se determinó que cumple con las normas de seguridad, radiación e inmunidad definidas en:

Directiva de bajo voltaje 2006/95/EC EN60950-1:2001 (Seguridad)

Directiva de compatibilidad electromagnética (EMC) 2004/108/EC EMC Clase B EN55022:2003 Interferencia electromagnética (EMI) EN55024:2003 EN301489-17 V1.2.1:2002 EN301489-1 V1.4.1:2002

Directiva R&TTE 1995/5/EC EN300328-2 V1.6.1:2004 (RF)

LED Clase 1 según la directiva IEC 60825-1

#### **Cumplimiento con la directiva WEEE**

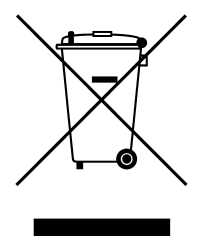

Directiva WEEE 2002/96/EC

# GARANTÍA STEELCASE Para Productos Globales

# PUEDE CONTAR CON NOSOTROS. NUESTROS PRODUCTOS. NUESTROS SERVICIOS. NUESTRA GENTE.

Steelcase Inc. ("Steelcase") garantiza que los productos aquí especificados ("Productos Globales") están exentos de defectos de material o de fabricación por los períodos indicados a continuación. Esta garantía es válida a partir de la fecha de compra y no es transferible. La cobertura de esta garantía abarca a los productos globales que se expresan más abajo y que se hayan adquirido por el comprador original directamente a Steelcase o a un distribuidor Steelcase autorizado, quedando fuera de la misma cuando haya habido reventa o distribución de dichos productos.

#### PRODUCTOS GLOBALES – LÍMITE DE LA GARANTÍA

#### SILLAS

Amia<sup>™</sup>, cobi<sup>™</sup>, Gesture<sup>™</sup>, i2i<sup>™</sup>, Leap<sup>™</sup>\*, Node<sup>™</sup>, QiVi<sup>™</sup>, Reply<sup>™</sup> y Think<sup>™</sup>

#### Garantía de por vida

Estructura, coquilla de asiento, coquilla de respaldo, estructura de los brazos, base y reposapiés.

#### Garantía de 12 años

Mecanismos, elevadores neumáticos o a gas, apoyos de los brazos, espuma, ruedas, resbalones y espacio de trabajo personal de Node.

#### MESAS, PANTALLAS Y CLASIFICACIÓN

c:scape®, Divisio, FrameOne™ y Clasificación Universal.

#### Garantía de por vida

Estructura, volúmenes, puertas (excepto Puertas de persiana), archivadores (volumen y frentes), tiradores/ prensiones, soportes, pies, base, mecanismos de suspensión/correderas, paneles frontales, gestión de cableado/bandejas de electrificación, divisores, raíles, estantes, soportes carpetas suspendidas, mecanismos de bloqueo y cerraduras.

#### Garantía de 12 años

Componentes eléctricos, mecanismos, ruedas y niveladores.

Garantía de 5 años

Puertas de persiana.

Garantía de 2 años Ajustes eléctricos de las mesas

#### **PRODUCTOS TECNOLÓGICOS**

ēno<sup>®</sup>, media:scape™, ScapeSeries™, RoomWizard™ y TagWizard™

#### Garantía de por vida

Superficies de ēno y e<sup>3</sup><sup>TM</sup>, ScapeSeries y componentes de mobiliario de media:scape.

Garantía de 12 años Pletinas y soportes eno.

Garantía de 5 años Altavoces ēno, proyector ēno.

Garantía de 3 años

Accesorios y componentes tecnológicos de ēno, estilográfica ēno y receptor ēno; componentes tecnológicos de media:scape; RoomWizard; TagWizard.

Todos los productos no especificados aquí como Productos Globales están cubiertos por la Garantía geográfica correspondiente..

\*Excepto Leap 24/7 revestida en tejido 24/7 y tejido Fame en utilización a 3 turnos..

#### WORKTOOLS

SOTO II™/1+1 Welcome Tools, Eyesite™/Plurio, CF/FSMA, FYI™/Forward Arm, Volley, dash™.

#### Garantía de por vida

LED1+1/ Welcome tools carrito móvil, plataforma sin conexión, pantalla para plataforma, pantalla funcional, revistero, perchero, papelera reciclaje, reposapiés y soporte PC portátil; Herramientas organizacionales: pasacables, colgador.

#### Garantía de 12 años

Eyesite/Plurio, CS Series/FSMA, FYI/Forward Arm, Volley, Soportes CPU y teclado, Elementos fijos de iluminación para dash<sup>®</sup> y SOTO/LED 1+1.

#### Garantía de 5 años

Plataforma con conexión, componentes de luz para dash® y SOTO/lámpara LED 1+1.

#### ACABADOS

Consultar los detalles acerca de los acabados en la Garantía geográfica correspondiente.

#### LA PRESENTE GARANTÍA NO CUBRE LOS FALLOS, LA GARANTÍA PROPORCIONA SOLUCIONES DEFECTOS, DAÑOS O PÉRDIDAS EN LOS EXCLUSIVAS: PRODUCTOS RESULTANTES DE:

- Un desgaste normal por el uso
- Una aplicación, instalación, reconfiguración o mantenimiento de los productos no conforme a las instrucciones o las normas publicadas por Steelcase.
- Uso abusivo, incorrecto o accidental (incluyendo, sin limitación, la utilización del producto en ambientes o condiciones inadecuadas)
- Alteración o modificación del producto
- La sustitución de cualquier componente no Steelcase, realizar a tiempo. no autorizado para su utilización en el lugar de componentes originales Steelcase integrados en los productos, incluyendo, pero no limitado a superficies de trabajo, pies soporte, paneles, escuadras, estantes, armarios suspendidos y otros componentes integrales.

#### EXCLUSIONES Y LIMITACIONES DE LA GARANTÍA:

- Las piezas de repuesto están cubiertos por 2 años o el resto de la garantía original, lo que sea mayor.
- La garantía excluye productos considerados como consumibles (por ej. Baterías, reactancias, lámparas, excepto las lámparas del proyector que ofrece una cobertura de 6 meses).

En virtud de los límites de la presente garantía, si un producto presenta fallos en un uso normal como resultado de un defecto en materiales o mano de obra, Steelcase tendrá lafacultad de reparar (i) u opcionalmente, sustituir el producto afectado de forma gratuita, con un producto nuevo o reparado con las funcionalidades comparables, en rendimiento o (ii) reembolsará el precio de compra del producto afectado si, en opinión de Steelcase, la reparación o reemplazo no es comercialmente viable o no se pudiera

- Un producto "defectuoso" significa una deficiencia en los materiales o en la fabricación del mismo que (i) existía en el momento de traspaso a Vd. del riesgodel producto desde Steelcase o desde el distribuidor autorizado Steelcasey (ii) provoca un fallo en la funcionalidad del producto en condiciones de uso normal de acuerdo con las recomendaciones de mantenimiento de los materiales del fabricante y/o la documentación que acompaña al producto.
- Un "uso corriente" significa la utilización del producto (i) de conformidad con todas las leyes aplicables locales, estatales o federales, normativa y reglamentos (incluyendo sin limitación la normativa de construcción v eléctrica) v (ii) de acuerdo con las recomendaciones de mantenimiento de los materiales del fabricante y/o la documentación que acompaña al producto.

SIN PERJUICIO DE LAS GARANTÍAS LEGALES AMPARADAS EN LA LEGISLACIÓN DE CADA PAÍS, ESTA GARANTÍA ES LA ÚNICA SOLUCIÓN PARA PRODUCTOS DEFECTUO-SOS Y NINGUNA OTRA GARANTÍA, EXPRESA O IMPLÍCITA, SE PROPORCIONA DE FORMA CONTRACTUAL, INCLUYENDO PERO NOQUEDANDO LIMITADO A LAS GARANTÍAS DE COMERCIALIZACIÓN O IDONEIDAD PARA UN PROPÓSITO PARTICULAR. BAJO ESTA GARANTÍA CONTRACTUAL, STEELCASE NO SERÁ RESPONSABLE POR DAÑOS DERIVADOS O INDIRECTOS.

En la Unión Europea, Steelcase participa en redes de reciclaje de Residuos de Aparatos Eléctricos y Electrónicos (RAEE) y paga los costes administrativos asociados y de reciclaje. Nuestros clientes son responsables de la recogida y la entrega de los RAEE al punto de reciclado identificado por Steelcase, a menos que esta responsabilidad esté prohibida por la legislación nacional.

#### CÓMO SE RELACIONA LA LEY ESTATAL CON LA GARANTÍA

En los EE. UU., esta garantía le otorga derechos legales específicos, y es posible que también tenga otros derechos, que varían según el estado. Los productos de Steelcase Corporation están garantizados de acuerdo con los términos de la garantía limitada aplicable de Steelcase Corporation. La configuración del sistema afecta el desempeño del producto. El software, la aplicación, los datos del cliente y el control del operador de los productos se consideran compatibles con muchos sistemas. La adaptabilidad concreta de un producto para un fin o aplicación específicos debe ser determinada por el cliente y no está garantizada por Steelcase Corporation.

# Apéndice 1: Opciones de emparejamiento Bluetooth de ēno

La estilográfica ēno se empareja de manera automática con el ēno receiver (un dispositivo USB de color negro), lo que le permite usar el receptor en otra computadora sin necesidad de desemparejar la estilográfica y volverla a emparejar. Las computadoras centrales deben tener instalada la versión 3.0 de ēno App o una superior. El emparejamiento solo debe realizarse una vez y la estilográfica ēno no se desemparejará aunque se le cambie la batería.

El ēno receiver se empareja automáticamente con la estilográfica ēno cuando presiona el botón de emparejamiento que se encuentra en la parte superior del ēno receiver. Quite la tapa de la estilográfica ēno para encenderla primero; luego, presione el botón de emparejamiento del receptor. El LED del ēno receiver indicará si el emparejamiento se realizó correctamente o no:

- Si el emparejamiento se realizó correctamente, el LED del receptor se encenderá en verde y parpadeará cinco veces de manera rápida (más rápida que con el patrón de emparejamiento inicial) y cambiará a un color azul continuo.
- Si el emparejamiento no se realizó correctamente, el LED del receptor se encenderá en rojo y parpadeará cinco veces de manera rápida.

Si el emparejamiento no se realizó correctamente y el LED del receptor se enciende en rojo y parpadea, pruebe con quitar el ēno receiver del puerto USB de la computadora, esperar cinco segundos y volver a colocarlo antes de repetir el proceso de emparejamiento.

Con la versión anterior del adaptador Bluetooth de PolyVision (un dispositivo USB de color gris), la estilográfica ēno se debía emparejar con una computadora central a la vez.

Este apéndice describe situaciones de emparejamiento Bluetooth alternativas que son posibles, pero que no se recomiendan para lograr el rendimiento óptimo:

- Emparejamiento manual de la estilográfica con la computadora mediante eno App
- Emparejamiento mediante la función Bluetooth incorporada de la computadora central y no mediante el receptor de Steelcase.
- Emparejamiento con la computadora central mediante la función Bluetooth de otro software.

# Emparejamiento de ēno mediante ēno App

Ya sea mediante el nuevo ēno receiver (dispositivo USB de color negro) o mediante el adaptador Bluetooth de PolyVision anterior (dispositivo USB de color gris), ēno App ofrece una manera sencilla de emparejar la estilográfica ēno.

#### Apéndice 1: Opciones de emparejamiento Bluetooth de ēno

Para emparejar la estilográfica eno con la computadora central mediante eno App:

- 1 Encienda la computadora.
- 2 Opcional: Enchufe el ēno receiver en cualquier puerto USB disponible. Aparece un mensaje cuando los controladores del dispositivo se han instalado.
- 3 Encienda la estilográfica ēno quitándole la tapa.
- 4 En la computadora, haga clic en el icono de ēno App que aparece en la bandeja del sistema (Windows) o en los extras del menú (Macintosh).
- 5 Elija "Configuración de ēno App" del menú.
- 6 Haga clic en la pestaña "Estado".
- 7 Haga clic en "Emparejar estilográfica". El emparejamiento se lleva a cabo automáticamente en la mayoría de las computadoras. Si tiene una Macintosh con sistema operativo 10.4, siga las indicaciones que ve en pantalla.
- 8 Repita estos pasos para emparejar otras estilográficas eno con esta computadora. Puede emparejar tres estilográficas con una computadora central, pero una estilográfica puede emparejarse solo con una computadora central a la vez.

# Emparejamiento de ēno con Bluetooth incorporado en Windows o Apple

Si la computadora tiene capacidad Bluetooth de Windows o Apple incorporada, es posible emparejar la estilográfica de igual manera que con otro dispositivo Bluetooth, pero no se recomienda si se desea el rendimiento óptimo.

Para emparejar la estilográfica ēno con la función Bluetooth incorporada de Windows o Apple de la computadora:

- 1 Encienda la computadora.
- 2 Encienda la estilográfica eno quitándole la tapa.
- 3 En la computadora, desplácese hasta el Panel de control. Por ejemplo, en Windows haga clic en el botón "Inicio" y luego elija "Panel de control".
- 4 Haga clic en el icono Dispositivos Bluetooth.

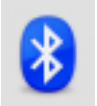

- 5 Seleccione la pestaña "Dispositivos" y haga clic en el botón "Agregar". Esto iniciará el "Asistente para agregar dispositivos Bluetooth".
- 6 Haga clic en la casilla que indica "Mi dispositivo está configurado y listo para ser detectado" y haga clic en "Siguiente".
- 7 Verá una lista de todos los dispositivos Bluetooth. Haga clic en el elemento "ADP-301" seguido de una dirección Bluetooth asociada.
- 8 Ingrese la contraseña, que es "0109".

9 Repita estos pasos para emparejar otras estilográficas con esta computadora.

Tenga en cuenta que puede emparejar varias estilográficas con una computadora, pero una estilográfica puede emparejarse solo con una computadora a la vez.

## Emparejamiento de ēno con Bluetooth de otro software

Es posible usar una solución Bluetooth de terceros en la computadora para emprejar la estilográfica ēno, pero no se recomienda para lograr el rendimiento óptimo:

- 1 Inicie el software que viene con la función Bluetooth. Se puede iniciar desde:
  - el panel de control,
  - una opción en el menú inicio o el menú programas, o
  - un icono de Bluetooth en la barra de tareas o en la barra de menú del sistema.

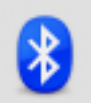

- 2 Encienda la estilográfica eno quitándole la tapa.
- 3 Encuentre e inicie los mecanismos para el emparejamiento, como uno de los siguientes:
  - Agregar un dispositivo
  - Emparejar un dispositivo
  - Buscar un dispositivo

La estilográfica aparece como "ADP-301" y solo está visible brevemente después de que se retira la tapa. Si no ve la estilográfica, vuelva a colocar la tapa, espere dos segundos y quite la tapa nuevamente. Después de seis segundos, la estilográfica puede verse en la computadora.

- 4 Siga las indicaciones del software Bluetooth. El proceso general es el siguiente:
  - Busque dispositivos Bluetooth y seleccione la "estilográfica ADP-301".
  - Empareje la estilográfica ADP-301. Cuando se le solicite, ingrese el código PIN o la clave "0109" de la estilográfica.
  - Después de ingresar el código PIN, la estilográfica debe emparejarse con su computadora.

Para determinar si el emparejamiento se realizó correctamente y si hay comunicación inalámbrica entre ēno App, que está instalada en su computadora, y la estilográfica ēno:

- 1 Encienda la estilográfica ēno quitándole la tapa.
- 2 En la computadora, haga clic en el icono de ēno App que aparece en la bandeja del sistema (Windows) o en los extras del menú (Macintosh).
- 3 Elija "Configuración de ēno App" del menú.

## Apéndice 1: Opciones de emparejamiento Bluetooth de ēno

4 Haga clic en la pestaña "Estado". La estilográfica debe figurar en la lista como un producto.

# Apéndice 2: Aplicación de control del proyector ēno one

Los modelos de la pizarra interactiva ēno one poseen un proyector PolyVision incorporado de alcance corto o ultracorto en una variedad de opciones de montaje.

Para configurar y controlar el proyector PolyVision mediante eno App:

- Cuando instale eno App en la computadora central, seleccione la opción para instalar la Aplicación de control del proyector como dispositivo. Consulte "Instalar eno App" en la página 7.
- 2 Ajuste la barra magnética de iconos de control del proyector a la pizarra. Consulte "Iconos de control del proyector (para los modelos de ēno one)" en la página 68.
- **3** Configure eno App como se describe a continuación para identificar el puerto en el que está conectado el proyector.

# Configuración de los proyectores PolyVision

Para configurar un proyector PolyVision para los modelos ēno one:

- 1 Conecte el proyector PolyVision a la computadora central.
- 2 Haga clic en el icono de ēno App en la bandeja del sistema (Windows) o en los extras del menú (Macintosh).
- 3 Elija "Configurar proyectores" en el menú.

| Configuración<br>del proyector | Configuración del proyector Steelcase |              |         |                 |                   |  |
|--------------------------------|---------------------------------------|--------------|---------|-----------------|-------------------|--|
|                                | Proyector                             | Puerto       | Monitor | Barra de iconos | Estado            |  |
|                                | Proyector 1                           | USS          | 1       | Iodes           | Conectada         |  |
|                                |                                       |              |         |                 |                   |  |
|                                |                                       |              |         |                 | Agregar proyector |  |
|                                |                                       |              |         |                 | Quitar proyector  |  |
|                                | Estado de êno Applicatio              | n: Conectada |         |                 |                   |  |
|                                |                                       |              |         |                 |                   |  |
|                                |                                       |              |         |                 |                   |  |
|                                |                                       |              |         |                 |                   |  |

- 4 Haga clic en "Agregar proyector". El proyector aparece primero en el cuadro de diálogo como "Sin conexión" y en el puerto muestra "Ninguno"
- 5 Mueva el cursor sobre el enlace debajo de "Puerto". Verá una lista desplegable de puertos disponibles en la computadora.

6 Seleccione de la lista desplegable el puerto en el que está conectado el proyector. El estado del proyector cambia a "Conectado" y está lista la configuración.

#### Estado del proyector

El estado de un proyector aparece en el cuadro de diálogo Configuración de control del proyector, debajo de "Estado", de la siguiente manera:

| Estado       | Significado                                      |
|--------------|--------------------------------------------------|
| Sin conexión | No se puede encontrar el proyector en el puerto. |
| Conectado    | Se ha encontrado el proyector y está conectado.  |

El estado de ēno App aparece en una línea separada en el cuadro de diálogo Configuración de control del proyector, de la siguiente manera:

| Mensaje de estado              | Significado                                                     |
|--------------------------------|-----------------------------------------------------------------|
| Conectando                     | El software PCA se está conectando a la<br>API de ēno App.      |
| ēno App no se está ejecutando. | ēno App no se está ejecutando en este<br>momento en el sistema. |

# Iconos de control del proyector (para los modelos de ēno one)

Para los modelos ēno one, una barra magnética de iconos separada ajustada a la pizarra controla las funciones del proyector:

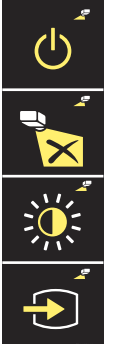

Encendido y apagado del proyector

Silenciar el video del proyector

Brillo del proyector, normal o modo ecológico

Búsqueda de entrada del proyector

Para encender y apagar la lámpara del proyector (modo de espera):

• Toque el icono de encendido y apagado del modo de espera.

Para encender y apagar la imagen proyectada, de modo que pueda usar la pizarra ēno para escribir y dibujar además de para proyectar la computadora:

• Toque el icono de silencio del video.

Para alternar entre el brillo total y el modo ecológico, que preserva la vida útil de la bombilla:

• Toque el icono del brillo.

Para proyectar la imagen desde otra fuente de video que esté conectada al proyector:

 Toque el icono de búsqueda de entrada. Cuando se hace clic en este icono, la Aplicación de control del proyector busca posibles fuentes de entrada (VGA 1, VGA 2, video compuesto, S-Video, HDMI) en el proyector hasta que encuentra una en la que haya señal.

# Varios proyectores PolyVision

La Aplicación de control del proyector puede controlar hasta tres proyectores PolyVision en la misma computadora.

En habitaciones en las que hay varios proyectores PolyVision conectados a la misma computadora cada proyector responde a una barra de iconos de control de proyectores única — "A", "B" o "C" — para encenderse y apagarse, silenciar el video, ajustar el brillo y buscar la entrada, de modo que cualquier estilográfica puede controlar la configuración de cualquiera de los proyectores. Consulte "Iconos de control del proyector (para los modelos de ēno one)" en la página 68.

Para configurar un proyector PolyVision a fin de que responda a la barra magnética de iconos de control del proyector "A", "B" o "C" en la pizarra:

- 1 Haga clic en el icono de ēno App en la bandeja del sistema (Windows) o en los extras del menú (Macintosh).
- 2 Elija "Configurar proyectores" en el menú.
- **3** Haga clic en un proyector.
- 4 Mueva el cursor sobre el enlace activo debajo de "Barra de iconos" y seleccione de "A", "B" o "C" para que corresponda a la barra magnética de iconos de control del proyector "A", "B" o "C" que esté ajustada a la pizarra para ese proyector. Elija "Todos" cuando esté usando un solo proyector.

Además, en habitaciones en las que hay varios proyectores PolyVision conectados a la misma computadora, cada proyector está asociado con un monitor de computadora agregado que incluye una barra de iconos en pantalla única "A", "B" o "C". Consulte "Uso de la barra de iconos en pantalla" en la página 52.

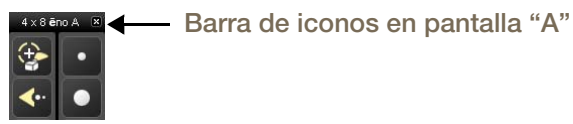

Para cambiar el monitor y la barra de iconos en pantalla que aparece en una pizarra:

- 1 Haga clic en el icono de ēno App en la bandeja del sistema (Windows) o en los extras del menú (Macintosh).
- 2 Elija "Configurar proyectores" en el menú.
- **3** Haga clic en un proyector.
- 4 Mueva el cursor sobre el enlace activo debajo de "Monitor" y seleccione uno de los monitores disponibles. El proyector ahora mostrará el monitor y la barra de iconos en pantalla que seleccionó.

# Apéndice 3: Notificaciones de ēno App

Temas relacionados

#### "Alertas"

Las notificaciones sobre el estado del sistema aparecen brevemente en el centro inferior de la pizarra.

Cada notificación incluye la casilla de verificación "No mostrar esta notificación en futuras ocasiones". Si usted (u otro usuario) ha marcado esta casilla, la notificación no aparecerá en el futuro.

Para restaurar la pantalla de todas las notificaciones:

- 1 Elija "Configuración de ēno Application" del menú de ēno App.
- 2 Haga clic en la pestaña "Alertas".
- 3 Haga clic en el botón "Restablecer notificaciones".
- 4 Asegúrese de que "Advertencia de batería baja" esté "Activada".

El siguiente resumen de notificaciones contiene información adicional y la acción requerida, cuando corresponde.

| Notificación                                                                           | Información                                                                                                    | Acción requerida                                                                                                    |
|----------------------------------------------------------------------------------------|----------------------------------------------------------------------------------------------------|----------------------------------------------------------------------------------------------------|
| La estilográfica está conectada.                                                       | La estilográfica está lista para<br>usarse.                                                                                                    | Ninguna.                                                                                                    |
| La estilográfica está<br>desconectada.                                                 | La comunicación entre la<br>estilográfica y la computadora se<br>desconectó por uno de los<br>siguientes motivos:                                                                                                    |                                                                                                    |
|                                                                                        | • La estilográfica se apagó al colocarle la tapa.                                                                                                    | <ul> <li>Para reanudar la<br/>comunicación, simplemente<br/>quite la tapa de la<br/>estilográfica.</li> </ul>                                                                 |
|                                                                                        | <ul> <li>La estilográfica ha ingresado<br/>automáticamente en el modo de<br/>suspensión para preservar su<br/>vida útil después de un período<br/>de inactividad.</li> </ul>                                                        | <ul> <li>Para reanudar la<br/>comunicación, simplemente<br/>vuelva a colocar la tapa de la<br/>estilográfica y quítela<br/>nuevamente.</li> </ul>                             |
|                                                                                        | <ul> <li>La estilográfica se aleja a más de<br/>32 pies (10 m) de la<br/>computadora central.</li> </ul>                                                                                                    | <ul> <li>Para reanudar la<br/>comunicación, acérquese a la<br/>computadora central, vuelva<br/>a colocar la tapa de la<br/>estilográfica y quítela<br/>nuevamente.</li> </ul> |
|                                                                                        | <ul> <li>Debe reemplazarse la batería de<br/>la estilográfica.</li> </ul>                                                                                                    | <ul> <li>Consulte "Colocación de la<br/>batería de la estilográfica ēno"<br/>en la página 9.</li> </ul>                                                                       |
| Estado de ēno App                                                                      | Al sostener la estilográfica en el<br>aire sobre el icono de ēno App en<br>la bandeja del sistema o la barra<br>del menú, esta notificación<br>muestra el estado de conexión<br>actual de cada dispositivo que<br>reconoce ēno App. | Ninguna.                                                                                                    |
| La batería de la<br>estilográfica ēno tiene<br>poca carga.                             | La carga de la batería de la<br>estilográfica está llegando a un<br>nivel muy bajo.                                                                                                    | Reemplace la batería cuanto<br>antes.                                                                                                    |
| Coloque la tapa a la<br>estilográfica para<br>maximizar la vida útil<br>de la batería. | Esta notificación le advierte que la<br>estilográfica ha estado inactiva por<br>un tiempo y que ingresará<br>automáticamente al modo de<br>suspensión si está inactiva por<br>varios minutos para preservar su<br>vida útil.        | Vuelva a colocar la tapa de la<br>estilográfica para preservar la<br>vida útil.                                                                                               |
| Debe estar en modo<br>de proyección para<br>usar esta función.<br>Presione Proyección. | La pizarra no está activa y no<br>responderá a la mayoría de las<br>funciones.                                                        | Nueva barra de iconos de ēno<br>App: Toque el icono Calibrar y<br>siga las instrucciones que<br>aparecen en la pizarra.<br>Barra de iconos anterior: Toque<br>el icono Proyección para volver<br>al modo de proyección. |
|----------------------------------------------------------------------------------------|----------------------------------------------------------------------------------------------------|----------------------------------------------------------------------------------------------------|
| Guardada en nube                                                                       | Esta notificación aparece después<br>de guardar la instantánea en el<br>servicio en nube con la<br>configuración predeterminada.      | Ninguna. Consulte "Guardar en<br>nube" en la página 47.                                                                                                    |
| Impresa                                                                                | Esta notificación aparece después<br>de imprimirse la instantánea con la<br>impresora predeterminada.                                 | Ninguna. Consulte "Impresión"<br>en la página 48.                                                                                                    |
| Guardada                                                                               | Esta notificación aparece después<br>de guardarse la instantánea en la<br>computadora central con la<br>configuración predeterminada. | Ninguna. Consulte "Guardar"<br>en la página 46.                                                                                                    |

#### Α

Activar verificación automática de actualizaciones 51 Advertencia de batería baja 45 advertencias de batería baja 56 alertas 71 Alineación 13, 18 Aplicación de control del proyector configurar puerto del proyector 67

## В

barra de iconos configuración de varios dispositivos 17 opciones de color rojo de la versión anterior 40 opciones magnéticas o en pantalla 21 versión anterior 34 barra de iconos de ēno 22 versión anterior 34 Barra de iconos en pantalla 53 barra de iconos en pantalla 21 barra magnética de iconos 21 Bluetooth contraseña 64 ID del dispositivo 12 número de identificación 65 opciones de emparejamiento 63 Bluetooth incorporado de Windows 64 Borrar todo 24, 37 Buscar pizarra de serie 45 Búsqueda de puertos COM al inicio 52

## С

Calibración 13, 18 cambio de piezas 56 Clasificador de diapositivas 50 Clic con el botón secundario 23 colocación de la batería estilográfica 9 Color rojo opciones de configuración 50 cómo comenzar lista de control 7 proyección de la computadora 13 Cómo guardar una instantánea 28, 38 Configuración de usuario 51 Configuración por usuario 52 configurar varios proyectores 69 Cursor para zurdos 51

#### D

desconectada 72 descripción general 6 Deshacer 23, 24

## Ε

Eliminar estilográfica 44 Emparejar estilográfica 44 ēno control del cursor 23

control del cursor en la versión anterior 35 ēno App desinstalar 55 estado 68 iniciar 54 instalación 8 menú 43 requisitos del sistema 7 salir 54 verificación de actualizaciones 54 ēno receiver emparejamiento Bluetooth 10 solución de problemas 12 escritura 28, 36 Estilo de marcador virtual al inicio 50 estilográfica cómo sostenerla 19 encendido y apagado 10 Indicadores de estado LED 13 reemplazo de baterías 56 reemplazo de la punta 56 varias 17 estilográfica desconectada 72 estilográfica ēno cómo usarla 19 emparejamiento Bluetooth 10 escritura y borrado 24 orientación correcta 19 para acciones de mouse 23

## F

foco de luz 31 ampliar o reducir 32 arrastrar para convertir en elipse 32 eliminación 32

## G

Guardar archivo como 46, 47 Guardar en nube 30, 47 Guardar PDF en paisaje 46, 48 Guardar ruta 46, 47

Icono de archivo 23 iconos de control del proyector 69 funciones 68 Iconos definidos por el usuario 49 Impresión de una instantánea 31, 39 imprimir opciones 48 Indicadores de estado LED 13 ingreso de texto 28, 36 instalación de ēno batería de la estilográfica 9 desemparejamiento de Bluetooth 15 encendido y apagado de la estilográfica 10 instantánea guardar 28, 38 guardar en nube 30

impresión 31, 39 tipo de archivo 46, 47

## L

La estilográfica está desconectada. 20 La pizarra responde a la barra de iconos con ID 18 lista de control de preparación 7

#### Μ

Modificador del nombre de archivo 46, 48 Modo de deslizamiento del marcador virtual 51 Modo de marcado 24 Modo de mouse 23 modo de proyección alineación 13 mostrar 32

## Ν

Nombre del marcador 44 Nombres de archivo de instantáneas 46, 48 notificaciones 71

## 0

Opciones de dibujo 50 Opciones de iconos 49

## Ρ

páginas agregadas 25 páginas de pizarra 25 Páginas en blanco 25 pizarras interactivas ēno varios usuarios 17 Prefijo del nombre del archivo base 46, 47 Proyector fijo 51 proyector PolyVision brillo 69 estado 68 fuente de video 69 modo de espera 68 modo ecológico 69 silenciar video 69

## R

reemplazo de baterías 56 Repetir trazos 51 repuestos 56 requisitos del sistema 7 Restablecer notificaciones 45

## S

Seleccionar impresora 48 Servicio en nube 47 servicio técnico 58 Sonidos 45

# Т

teclado 28, 36

### U

uso del teclado en pantalla 28, 36

# V

varias pizarras 17 varios proyectores PolyVision 69 Verificación automática de actualizaciones 51 Verificar si hay actualizaciones 54

Love how you work.

Steelcase